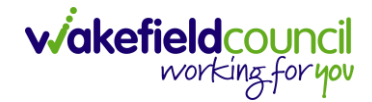

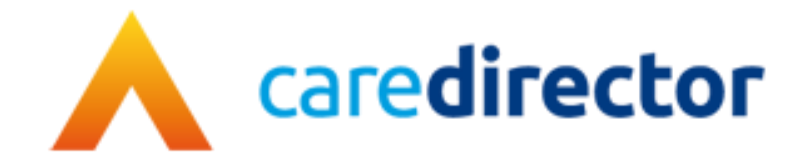

# Audit Process for All Managers V1.3

| Document | Audit Process for All Managers                           |
|----------|----------------------------------------------------------|
| Purpose  | A step by step guide for each audit task on Caredirector |
| Version  | V1.3                                                     |
| Owner    | ICT Business Transformation Team / Adults System Support |

Last Updated 21/08/2023

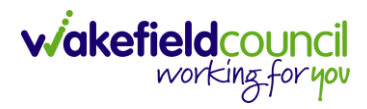

# Contents

| How to find a Person Record (Service User)       | 3  |
|--------------------------------------------------|----|
| Difference between Contact/ Case / Person Record | 7  |
| Case Audit Process                               | 11 |
| How to find a Form                               | 15 |
| How to find Activities                           | 19 |
| How to find Address/ Telephone Details           | 22 |
| Advocate Details                                 |    |
| Carers Details                                   | 25 |
| How to find Case Notes                           |    |
| Continuing Health Care Checklist                 |    |
| COP / Deputy & Estates referral form             | 30 |
| Deprivation of Liberty Safeguards                | 31 |
| Employment and Accommodation Status              | 32 |
| Financial Assessment                             | 33 |
| Section 117 Completed                            | 34 |
| Financial Representatives                        | 35 |
| Mental Capacity Act Assessment(s)                | 36 |
| Dolic Completed                                  | 37 |
| NHS Number                                       | 37 |
| PIC Considered (within attachments)              | 37 |
| Privacy notice explained and shared              | 39 |
| How to locate relationships                      | 40 |
| Resource Allocation (Indicative Budget)          | 42 |
| Risk Assessment field appropriate and up to date | 43 |
| SALT fields                                      | 44 |
| Version Control                                  | 45 |

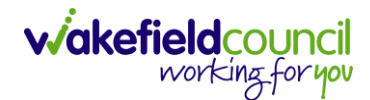

#### How to find a Person Record (Service User)

1. Select the **Person Search** icon on the **Navigation Menu** 

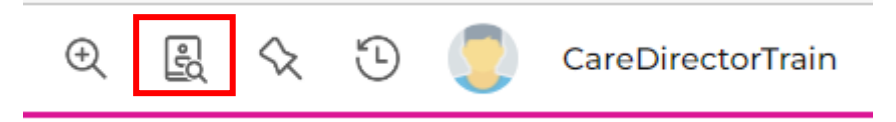

2. This will show different fields that you can search for a **Service User** with. An example is if you type **Training** into the **First Name** field then select **Search** or press Enter on your keyboard.

| ← +           | Person Search    |   |
|---------------|------------------|---|
| First Name    |                  |   |
| Training      | 3                |   |
| Middle Nam    | ne               |   |
|               |                  |   |
| Last Name     |                  |   |
|               |                  |   |
| Stated Gend   | der              |   |
|               |                  | ~ |
| NHS No.       |                  |   |
|               |                  |   |
| DOB           |                  |   |
|               |                  | Ê |
|               |                  |   |
| Use Date      | e of Birth Range |   |
| Date of Birt  | h From           | - |
|               |                  |   |
| Date of Birt  | h To             |   |
| Clear Filters | s Search         |   |

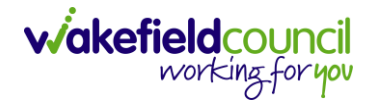

3. This will show a list on the right-hand side of all available **Service Users** with their first name being **Training**.

| Hazard/Risk | ld     | <u>First Name</u> ≟↓ | Last Name ≟↓ | Preferred Name | DOB        | Stated Gender | Age | NHS No. |
|-------------|--------|----------------------|--------------|----------------|------------|---------------|-----|---------|
| No          | 444344 | Training             | Five         |                | 06/05/1991 | Female        | 31  |         |
| No          | 444343 | Training             | Four         |                | 06/01/1979 | Male          | 43  |         |
| No          | 444340 | Training             | One          |                | 09/07/1949 | Female        | 73  |         |
| No          | 444345 | Training             | Six          |                | 15/03/1972 | Female        | 50  |         |
| No          | 444342 | Training             | Three        |                | 15/08/1956 | Female        | 66  |         |
| No          | 444341 | Training             | Two          |                | 24/12/1982 | Male          | 39  |         |

4. You can also search via a wildcard - **First Name** to **Tra\***. Then select **Search** or Enter on your keyboard.

| т                | r erson search |          |
|------------------|----------------|----------|
| First Name       |                |          |
| Tra∜             |                |          |
| Middle Name      |                |          |
|                  |                |          |
| Last Name        |                |          |
| Stated Gender    |                |          |
|                  |                | ~        |
| NHS No.          |                |          |
|                  |                |          |
| DOB              |                |          |
|                  |                | <b>#</b> |
|                  |                |          |
| Use Date of      | Birth Range    |          |
| Date of Birth F  | rom            |          |
|                  |                |          |
| Date of Birth To | 0              |          |
|                  |                |          |

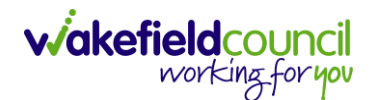

5. This will bring up all **first names** beginning with **Tra** then the \* fills in the rest with potential results. Such as **Tra**cey or **Tra**vis. This is called a wildcard and can be placed at any location of the word.

| Hazard/Risk | ld     | <u>First Name</u> ≟↓ | Last   |
|-------------|--------|----------------------|--------|
| No          | 344560 | Tracey               | Adar   |
| No          | 346593 | Tracey               | Adey   |
| No          | 236165 | Tracey               | Akro   |
| No          | 243350 | Tracey               | Allan  |
| No          | 267010 | Tracey               | Alling |
| No          | 421186 | Tracey               | Anas   |
| No          | 217711 | Tracy                | Ancil  |
| No          | 245949 | Michelle             | Ande   |
| No          | 268768 | Tracey               | Ande   |
| No          | 247617 | Rita                 | Ande   |
| No          | 441973 | Tracey               | Angı   |

6. Something you may have noticed is this Tra\* search result has brought back names such as Rita or Michelle. This is because their Alias or Preferred name is set to something beginning with Tra. This can be found either in the Preferred Name column on that screen or within their Person Record > Menu > Other Information > Aliases.

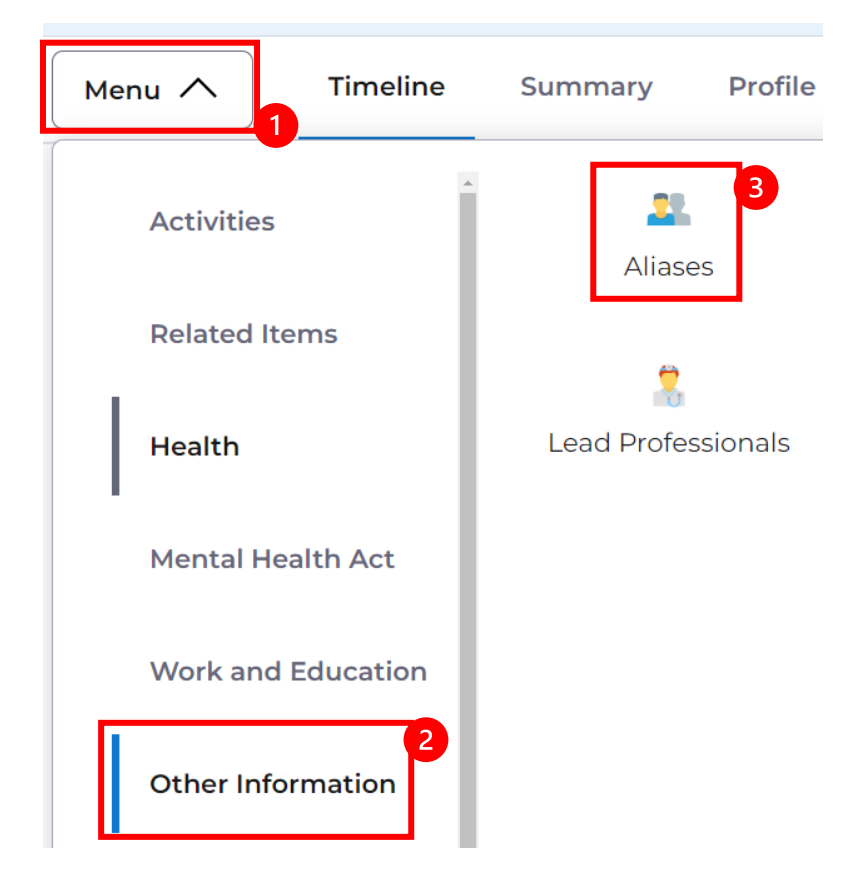

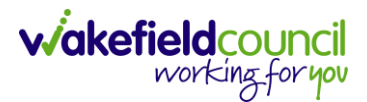

 Another feature is Use Sounds Like button. This will allow you to search for the name of the person, but it will show names that sounds like the name written. If you type Tracy into the First Name field and then scroll down to Use Sounds Like and checkbox it, then select Search or enter on your keyboard.

| - <b>T</b>     |      |  |
|----------------|------|--|
| L              |      |  |
| Property No    |      |  |
|                |      |  |
| Street         |      |  |
|                |      |  |
|                |      |  |
| Vlg/District   |      |  |
|                |      |  |
| T (0'1         |      |  |
| Town/City      |      |  |
|                |      |  |
| County         |      |  |
|                |      |  |
|                |      |  |
| Postcode       |      |  |
|                |      |  |
| Phone          |      |  |
|                |      |  |
|                |      |  |
| 🗹 Use Sounds I | _ike |  |
| Include Inact  | ive? |  |
|                |      |  |
|                |      |  |

8. It will bring back search results that sound like Tracy.

| Hazard/Risk | ld     | <u>First Name</u> ≟↓ |
|-------------|--------|----------------------|
| No          | 344560 | Тгасеу               |
| No          | 346593 | Tracey               |
| No          | 263494 | Theresa              |
| No          | 12123  | Tariq                |
| No          | 33845  | Teresa               |

- 9. Select from the list on the right-hand side. This will open their **Person Record.**
- 10. This is how you search for a **Person Record**.

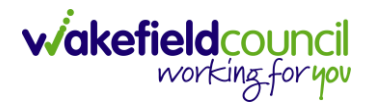

#### **Difference between Contact/ Case / Person Record**

- 1. The main difference between these three constructs of Caredirector is the process in which Wakefield Council utilises them in their process.
- 2. A **Contact** is the first initial contact between Wakefield Council and a Service Users referral. This is dealt with by Customer Services/ Adults Triage but a few teams such as Hospital Social Work team can deal with this initial contact too.
- 3. This Contact is inputted into the system via **Workplace > My Work > Contacts**.

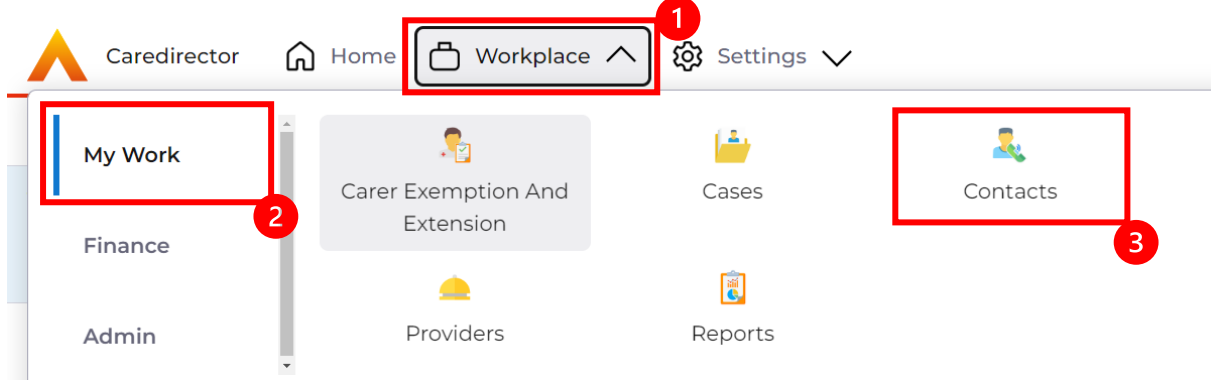

4. Once selected it will show a list view of all Contacts with different Status. These Status's define the triage decision, of if this needs to be escalated to a Case and given a responsible user/ worker by the council or if it is not eligible and has been dealt with then without the need of a Case.

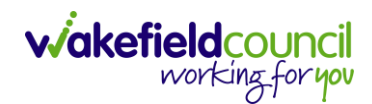

| D 🗟 🗘 🎝 🗄                                  | Contact: Initial contact for | r Matthew TESTLamming r | eceived 09/12/2022 referred by Family member or friend | (                         |
|--------------------------------------------|------------------------------|-------------------------|--------------------------------------------------------|---------------------------|
| FLAMMING,Matthew (Id: 444316) Perso        | on Record                    |                         | Born: 13/07/1989 (33 Yea                               | ars) Gender: Male NHS No: |
| nouns:                                     |                              |                         |                                                        | <                         |
| Deteile                                    |                              |                         |                                                        |                           |
| enu V Details                              |                              |                         |                                                        |                           |
|                                            |                              |                         |                                                        |                           |
| Contact Information                        |                              |                         |                                                        |                           |
| Contact Id*                                |                              |                         | Responsible Team*                                      |                           |
| CON-36                                     |                              |                         | Adults Triage Team                                     | Q                         |
| tegarding                                  |                              |                         | Responsible User                                       |                           |
| Matthew TESTLamming                        |                              | Q                       |                                                        | Q                         |
| Date/Time Contact Received*                |                              |                         | Contact Type*                                          |                           |
| 09/12/2022                                 | 11:43                        | 0                       | Initial contact                                        | XQ                        |
|                                            |                              |                         |                                                        |                           |
|                                            |                              |                         |                                                        |                           |
| Contact Source                             |                              |                         |                                                        |                           |
| Contact Source*                            |                              |                         | Contact Made By (Free text)                            |                           |
| Family member or friend                    |                              | X Q                     |                                                        |                           |
| Contact Made By                            |                              |                         |                                                        |                           |
|                                            |                              | Q                       |                                                        |                           |
|                                            |                              |                         |                                                        |                           |
| s the Person/Group aware of the Contact?*  |                              |                         | Does Person/Group agree/support this Contact?*         |                           |
| Yes                                        |                              | ~                       | Yes                                                    | ~                         |
| s Parent(s)/Carer(s) aware of this Contact |                              |                         |                                                        |                           |
|                                            |                              | ~                       |                                                        |                           |
| N.O.K/Carer aware of this Contact?         |                              |                         |                                                        |                           |
| Yes                                        |                              | ~                       |                                                        |                           |
|                                            |                              |                         |                                                        |                           |
| Contract Dataila                           |                              |                         |                                                        |                           |
| Lontact Details                            |                              |                         |                                                        |                           |
| Contact Reason *                           |                              |                         | Presenting Need*                                       |                           |
| A - Assessment of needs                    |                              | XQ                      | info                                                   |                           |
| resenting Priority*                        |                              |                         | Additional Information                                 |                           |
| *Initial contact- to be determined         |                              | XQ                      |                                                        |                           |
|                                            |                              |                         |                                                        |                           |
|                                            |                              |                         |                                                        |                           |
| Contact Status and Outcomes                |                              |                         |                                                        |                           |
| service status and outcomes                |                              |                         |                                                        |                           |
| Contact Status*                            |                              |                         | Route of Access                                        |                           |
| New Contact                                |                              | X Q                     |                                                        | Q                         |
| Contact Outcome                            |                              |                         | Other Actions                                          |                           |
|                                            |                              | Q                       |                                                        |                           |
|                                            |                              |                         |                                                        |                           |
| riority Of Referral                        |                              |                         |                                                        |                           |
| riority Of Referral                        |                              | Q                       | Date/Time Contact Assigned                             |                           |
| riority Of Referral                        |                              | Q                       | Date/Time Contact Assigned                             | 0                         |
| viority Of Referral                        |                              | Q                       | Date/Time Contact Assigned Contact Summary             | C                         |

5. In the Contact stage, there is no Person Record or Case Record created for this individual. There may be situations where the Person Record is already available on Caredirector as they have had a prior Case with us. Which we can put in the Regarding field, but no Case information has been created.

 Inside of the Contact, there is limited information about the person and what the referral is about. Activities can be made and dealt with via the Menu > Activities on a Contact but a Contact is the first stage.

| ←              | ٦                |                 | ٥                | <b>2</b> , : C  | contact: Initial contact for | Matthew TESTLamm | ing received 09/12/20 | 22 referred by Family me | mber or friend    |                            |
|----------------|------------------|-----------------|------------------|-----------------|------------------------------|------------------|-----------------------|--------------------------|-------------------|----------------------------|
| TESTL          | AMMING           | <u>G,Matthe</u> | <u>ew (Id: 4</u> | 44316) Person R | ecord                        |                  |                       |                          |                   | Born: 13/07/1989 (33 Years |
| Pronc<br>Prefe | uns:<br>rred Nan | ne:             |                  |                 |                              |                  |                       |                          |                   |                            |
| Ме             | nu 🔨             |                 | etails           |                 |                              |                  |                       |                          |                   |                            |
|                | Relate           | d Items         | ĺ                | Appointments    | Case Notes                   | Emails           | Letters               | <b>Q</b><br>Phone Calls  | <b>e</b><br>Tasks |                            |
|                | Activit          | ies             |                  |                 |                              |                  |                       |                          |                   |                            |

7. After the Contact, if it is triaged and a Case is created for it. This requires a Person Record to be created and a Case record relating to this contact. A Person record is considered the centralised hub for all information regarding the service user. It will have the person's information, any service provisions, financial assessment and more – this is far more extensive than a contact or case. Once a contact has been triaged into a case, the contact then becomes a part of the Person Record.

| Caredirector 🟠 Ho                                            | me 📋 Workplace 🗸    | 😥 Settings 🗸               |                                 |                                 |             |       | Q B & (                       | 🕑 🌅 CareDirectorTes    |
|--------------------------------------------------------------|---------------------|----------------------------|---------------------------------|---------------------------------|-------------|-------|-------------------------------|------------------------|
| < / ∳ Ø                                                      | Person: Matthew T   | ESTLamming                 |                                 |                                 |             |       |                               | 0                      |
| TESTLAMMING.Matthew (ld: 44-<br>Pronouns:<br>Preferred Name: | 4316) Person Record |                            |                                 |                                 |             |       | Born: 13/07/1989 (33 Years) G | iender: Male NHS No: 🗸 |
| Menu 🔨 Timeline                                              | Summary Profile     | Cases Service              | s Document View                 | All Activities                  |             |       |                               |                        |
| Activities                                                   |                     | <b>Q</b>                   | 10                              | <b>R</b>                        | 0           | B     | <b>.</b>                      | 4                      |
| Related Items                                                | Addresses           | Alerts And Hazards         | Allegations (Alleged<br>Abuser) | Allegations (Alleged<br>Victim) | Attachments | Audit | Complaints And<br>Feedback    | Contacts               |
| Health                                                       | Forms (Person)      | Primary Support<br>Reasons | Subject Access<br>Requests      |                                 |             |       |                               |                        |
| Mental Health Act                                            |                     |                            |                                 |                                 |             |       |                               |                        |
| Work and Education                                           |                     |                            |                                 |                                 |             |       |                               |                        |
| Other Information                                            |                     |                            |                                 |                                 |             |       |                               |                        |
| Finance                                                      |                     |                            |                                 |                                 |             |       |                               |                        |
| Care Network                                                 |                     |                            |                                 |                                 |             |       |                               |                        |

8. Whereas the Case, holds information regarding what is required for the case. Any forms that have any packages of care assigned to them or what the detail of the referral is.

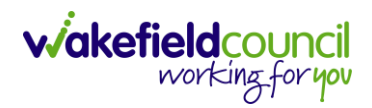

| 人 Caredirector 🎧 Home 🗂 Workplace 🗸 🕸 Settings 🗸             | 🔍 🎚 🛠 🕲 🧔 CareDirectorTest                                                                                                    |
|--------------------------------------------------------------|----------------------------------------------------------------------------------------------------|
| ← 🖬 🔂 🎝 🎝 : Case: Tom, TEST - (21/06/2022) [CAS-000001-0087] | 0                                                                                                    |
| TOM,TEST (Id: 444267) V Person Record                        | Born: 21/06/2022 (29 Weeks, 3 Days) Gender: Male NHS No: 🗸                                                                                                    |
| Pronouns:<br>Preferred Name:                                 | In the second second se |
| Menu V Timeline Details                                      |                                                                                                    |
| Contact Details                                              |                                                                                                    |
| Case No*                                                     | Contact Received By*                                                                                                    |
| CAS-000001-0087                                              | Shannon Hey Q                                                                                                    |
| Person*                                                      | Contact Reason*                                                                                                    |
| TEST Tom Q                                                   | A - AMHP Assessment Q                                                                                                    |
| Case Date/Time*                                              | Presenting Priority                                                                                                    |
| 20/09/2022                                                   | ٩                                                                                                    |
| Initial Contact                                              | Referral Reason                                                                                                    |
| Q                                                            |                                                                                                    |
| Date/Time Contact Received *                                 | Additional Information                                                                                                    |
| 20/09/2022                                                   |                                                                                                    |
|                                                              |                                                                                                    |
|                                                              |                                                                                                    |
| Cankash Carisan<br>Janghadi                                  |                                                                                                    |

9. This is the main difference between the three. How it is used within the process and how much and what information each holds.

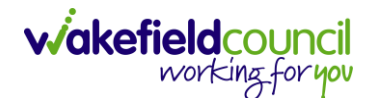

#### **Case Audit Process**

- Caredirector has a person record, a case record and service provision records available. These can be checked individually for forms, activities, attachments, or it can be viewed together. The way you do, is completely up to you and I have included how to find these specifics later in the guide. However, this has been shown to be helpful when collating together all information together.
- 2. Find the person record, then from this record it will have the tabs **Case**, **Services**, **Document View**, and **All Activities**.

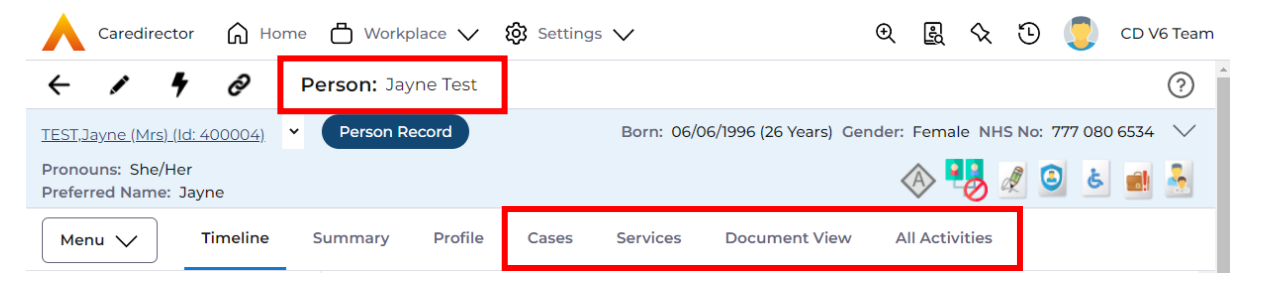

a. **Cases** will show each individual case that this person has been allocated with. This can be selected and looked through separately.

|              | Caredirector                      | ы             | ome 💾 Workplace 🔨                 | / ĝ Settin | gs 🗸         |                 |                 |                          | €           | ł                    | $\Diamond$ | €      |            | CD VE    | Team         |
|--------------|-----------------------------------|---------------|-----------------------------------|------------|--------------|-----------------|-----------------|--------------------------|-------------|----------------------|------------|--------|------------|----------|--------------|
| ←            | 1 4                               | Ø             | Person: Jayne Tes                 | t          |              |                 |                 |                          |             |                      |            |        |            |          | ?            |
| TEST         | Jayne (Mrs) (Id: 4                | <u>00004)</u> | <ul> <li>Person Record</li> </ul> | )          |              |                 |                 | Born: 06/06/1996 (26 Yes | ars) Gender | : Fem                | ale NI     | HS No: | 777 08     | 0 6534   | $\sim$       |
| Pror<br>Pref | ouns: She/Her<br>erred Name: Jayr | ne            |                                   |            | _            |                 |                 |                          |             | $\langle \! \rangle$ | 0          | d (    | <b>3</b> 6 |          | -            |
| м            | enu 🗸 🗸 T                         | imeline       | Summary Prof                      | ile Cases  | Services     | Document        | View All Ac     | tivities                 |             |                      |            |        |            |          |              |
| +            | + 如 ∅ 𝔄 𝓌 : Cases                 |               |                                   |            |              |                 |                 |                          |             |                      |            |        |            |          |              |
| Re           | elated Records                    |               |                                   | ~          |              |                 | Search for reco | ords                     |             |                      |            |        |            | Q        | S            |
|              | Responsible Tea                   | am            | Responsible User                  | Case D     | ate/Time ₹↓  | <u>Case Sta</u> | <u>itus</u>     | <u>Contact Reason</u> ≟↓ | Case No     |                      |            | ļ      | Present    | ing Pric | <u>ority</u> |
|              | CD V6 Team                        |               |                                   | 20/02/2    | 023 00:00:00 | WDDAS           | Assign for Tria | A - Adult Safeguarding   | CAS-0000    | 001-470              | )7         |        |            |          | Î            |
|              | CD V6 Team                        |               |                                   | 22/12/20   | 022 00:00:00 | Closed L        | Inder Review    | A - OT assessment        | CAS-0000    | 001-205              | 6          |        |            |          |              |
|              | CD V6 Team                        |               |                                   | 14/12/20   | 022 08:20:00 | WDDAS           | Assign for Tria | A - Adult Safeguarding   | CAS-0000    | 001-177              | 9          |        |            |          |              |
|              | AMHP Coordina                     | ator          | Ruth Lalor                        | 30/11/20   | 22 16:08:00  | Closed          |                 | A - AMHP Assessment      | CAS-0000    | 001-1139             | •          | 1      | Pending    | g Decisi | on           |
|              | AMHP Coordina                     | ator          |                                   | 17/11/20   | 22 14:36:00  | Closed 8        | Logged As En    | A - Advice and informat  | CAS-0000    | 001-113              | 7          |        | Priority   | 1 - Urge | nt           |

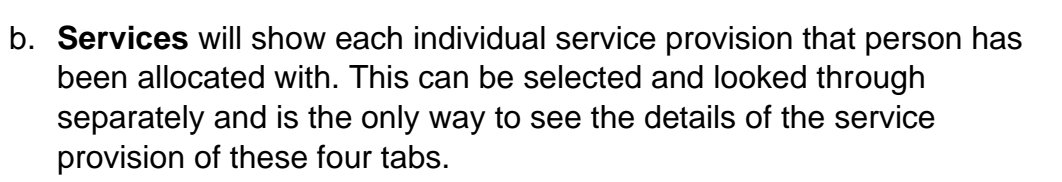

viakefieldcouncil working for you

|              | Ca          | aredirector 🎧 H             | ome 🖰 Workpla   | ce 🗸 🔞 Setti     | ngs 🗸       |               |                 |                            | €       | <u>ال</u>   | x 🖸    | ٢          | CD V6   | Team      |
|--------------|-------------|-----------------------------|-----------------|------------------|-------------|---------------|-----------------|----------------------------|---------|-------------|--------|------------|---------|-----------|
| ÷            |             | 1 4 0                       | Person: Jayne   | e Test           |             |               |                 |                            |         |             |        |            |         | ?         |
| TEST         | <u>Jayr</u> | ne (Mrs) (Id: 400004)       | Person Reco     | ord              |             |               | Bo              | orn: 06/06/1996 (26 Years) | Gender: | Female      | NHS NO | o: 777 080 | 0 6534  | $\sim$    |
| Pror<br>Pref | ouns        | s: She/Her<br>I Name: Jayne |                 |                  |             |               |                 |                            | <       | 8 <b>!</b>  | d      | <b>3</b> & |         | *         |
| м            | enu         | ✓ Timeline                  | Summary         | Profile Cases    | Services    | Document View | All Activities  |                            |         |             |        |            |         |           |
| +            | latec       | Service Provisions          | <b>4</b> : Se   | ervice Provision | ~           | Sea           | rch for records |                            |         |             |        |            | Q       | S         |
|              | <u>I</u>    | Person                      | Status          | Planned St 🗤     | Planned End | Actual Star 🗳 | Actual End D    | Service Element 1          | Service | e Elemen    | t 2    | Finance    | e Clien | <u>Pr</u> |
|              | 1           | Jayne Test                  | Cancelled       |                  |             | 12/03/2018    | 19/03/2018      | Adult Residential Care     | Respite | e for Clier | nt     | Older P    | People  | A         |
|              | 2           | Jayne Test                  | Booking Request |                  |             | 21/08/2022    |                 | SDS - Managed Acco         | Day Ca  | are         |        |            |         |           |
|              | 2           | Jayne Test                  | Draft           |                  |             | 26/10/2022    |                 | SDS - Managed Acco         | Home    | Care        |        |            |         | Ir        |
|              | 2           | Jayne Test                  | Cancelled       |                  |             | 15/12/2022    |                 | Advocacy                   | Advoca  | acy         |        |            |         | A         |

c. **Document View** will show all **Forms**, **Attachments**, and **Letters** that has been linked to this person. For example, if there are 5 cases available – rather than selecting each case to look at each form separately. Document view will show all forms that all 5 cases have in one collective space.

| \rm Caredirector 🎧 Home 🗂 Workplace 🗸                                  | ĝi Settings ∨                                                                                                    | Q                                                                                                    | A     A     A | €        | 0         | D V6 Team |
|------------------------------------------------------------------------|----------------------------------------------------------------------------------------------------|----------------------------------------------------------------------------------------------------|----------------------------------------------------------------------------------------------------|----------|-----------|-----------|
| ← / ∮ & Person: Jayne Test                                             |                                                                                                    |                                                                                                    |                                                                                                    |          |           | 0         |
| TEST, Jayne (Mrs) (Id: 400004) Y Person Record                         |                                                                                                    | Born: 06/06/1996 (26 Years) Gender                                                                                                    | : Female I                                                                                                    | HS No: ' | 777 080 6 | 534 🗸     |
| Pronouns: She/Her<br>Preferred Name: Jayne                             |                                                                                                    |                                                                                                    | < 😼                                                                                                    | a 🤇      | 3         | ei 🏄      |
| Menu V Timeline Summary Profile                                        | Cases Services Document View All /                                                                                                    | Activities                                                                                                    |                                                                                                    |          |           |           |
| 🛃 🗗 Document View                                                      |                                                                                                    |                                                                                                    |                                                                                                    |          |           |           |
| Common Filters Date From 04/02/2023 Date To 04/04/2023 Profession Type | <ul> <li>FORMS</li> <li>CASE FORM</li> <li>CASE FORM</li> <li>CASE FORM</li> <li>CAUITS Mental Capacity &amp; amp: Best Into</li> <li>CAUITS Mental Capacity &amp; amp: Best Into</li> <li>CAUITS Mental Capacity &amp; amp: Best Into</li> <li>CAUITS Mental Capacity &amp; amp: Best Into</li> <li>CAUITS Mental Capacity &amp; amp: Best Into</li> <li>CAUITS Mental Capacity &amp; amp: Best Into</li> <li>CAUITS Mental Capacity &amp; amp: Best Into</li> <li>CAUITS Mental Capacity &amp; amp: Best Into</li> <li>CAUITS Mental Capacity &amp; amp: Best Into</li> <li>CAUITS Mental Capacity &amp; Adult Continuing Healthcare Checklist,</li> <li>CAUIT Continuing Healthcare Checklist,</li> <li>CAUIT Continuing Healthcare Checklist,</li> <li>CAUIT Continuing Healthcare Checklist,</li> <li>CAUIT Continuing Healthcare Checklist,</li> </ul> | rrest. Start Date: 30/03/2023, Status: Open<br>arest. Start Date: 30/03/2023, Status: Open<br>Start Date: 28/03/2023, Status: Open<br>Start Date: 21/03/2023, Status: Closed<br>07/02/2023, Status: Open |                                                                                                    |          |           |           |
| Q                                                                      | □ 🕎 🕹 Adult Conversation Record 1. Start Date                                                                                                    | : 07/02/2023. Status: Closed                                                                                                    |                                                                                                    |          |           |           |

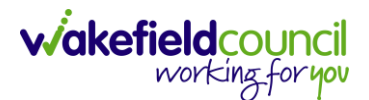

d. **All Activities** works the same way document view does except for all types of activities available.

| Caredirector 🎧 Home 🗂 Works                                                                                     | olace 🗸 🔞 Settings 🗸                    | Q 🛃 🛠 🕑                               | CD V6 Team |  |  |  |  |  |  |
|----------------------------------------------------------------------------------------------------|-----------------------------------------|---------------------------------------|------------|--|--|--|--|--|--|
| 🔶 🖋 🥊 🤗 Person: Jay                                                                                             | /ne Test                                |                                       | ?          |  |  |  |  |  |  |
| TEST.Jayne (Mrs) (ld: 400004) V Person Record Born: 06/06/1996 (26 Years) Gender: Female NHS No: 777 080 6534 V |                                         |                                       |            |  |  |  |  |  |  |
| Pronouns: She/Her<br>Preferred Name: Jayne                                                                      |                                         | I I I I I I I I I I I I I I I I I I I | الج 💼 ک    |  |  |  |  |  |  |
| Menu V Timeline Summary                                                                                         | Profile Cases Services Document Viev    | All Activities                        |            |  |  |  |  |  |  |
| 🖨 🖬 🗗 All Activities                                                                                            |                                         |                                       |            |  |  |  |  |  |  |
| Keyword                                                                                                    | Regarding <u>Subject</u> Activity       | Status Start/Due Date Actual End      | Case Not 📃 |  |  |  |  |  |  |
|                                                                                                    | Adult Continuin CHC Checklist to Task   | Completed 21/03/2023 00:00            | Yes        |  |  |  |  |  |  |
| Activity Type                                                                                                   | Adult Care and S Support - Tasks t Task | Completed 14/03/2023 00:0             | Yes        |  |  |  |  |  |  |
| All 🗸                                                                                                    |                                         |                                       |            |  |  |  |  |  |  |
| Date Type                                                                                                    |                                         |                                       |            |  |  |  |  |  |  |
| Created Date 🗸                                                                                                  |                                         |                                       |            |  |  |  |  |  |  |

 Document View will show results from the past two months – this is shown on the left-hand side via the filters. This can be changed to what you would like to show. However, to see an overview select Document View, select Clear Filters then Search. From there, select whatever form you would like to see from the right-hand side.

| Caredirector 🎧 Home 🗂 Work                 | (place ∨ ĝ Settings ∨                                                      | 🔍 🖳 🛠 🔁 킻 CD V6 Team                           |
|--------------------------------------------|----------------------------------------------------------------------------|------------------------------------------------|
| 🔶 🖌 🖣 🔗 Person: Ja                         | ayne Test                                                                  | 0                                              |
| TEST,Jayne (Mrs) (Id: 400004)              | Record Born: 06/06/1996 (26                                                | 5 Years) Gender: Female NHS No: 777 080 6534 🗸 |
| Pronouns: She/Her<br>Preferred Name: Jayne |                                                                            | 🚸 🛂 🖉 💩 🍓                                      |
| Menu V Timeline Summary                    | Profile Cases Services Document View All Activities                        |                                                |
| 🛃 🗗 Document View                          |                                                                            |                                                |
| Common Filters                             |                                                                            |                                                |
| Date From                                  | 다. Adults Mental Capacity & amp: Best Interest. Start Date: 30/03/2023     | , <u>Status: Open</u>                          |
| <b>m</b>                                   | 🗆 🔄 🛃 Adults Mental Capacity & amp; Best Interest, Start Date: 30/03/2023  | , <u>Status: Open</u>                          |
| Date To                                    | 🗆 📮 🕁 Adult Continuing Healthcare Checklist, Start Date: 28/03/2023, Stat  | tus: Open                                      |
| <b>m</b>                                   | 🗆 📮 🕁 Adult Continuing Healthcare Checklist, Start Date: 21/03/2023, Statu | us: Closed                                     |
| Profession Type                            | 🗋 🔄 🕁 Adult Interim Support Plan, Start Date: 07/02/2023, Status: Open     |                                                |
| Q                                          | 🗋 📑 🕁 Adult Conversation Record 1, Start Date: 07/02/2023, Status: Closed  |                                                |
|                                            | 🗆 📑 🕁 Adult Care and Support Plan, Start Date: 07/02/2023, Status: Open    |                                                |
| Form Filters                               | 🗆 📑 🕁 Adult Care and Support Plan Review. Start Date: 07/02/2023. Status   | s: Open                                        |
| Close Eiltore                              | Adults Telecare Referral Form NEW. Start Date: 07/02/2023. Status:         | <u>Open</u>                                    |

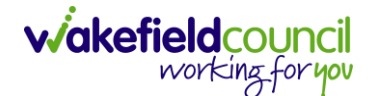

4. All Activities will show results from the past one month by default – this is shown on the left-hand side via the filters. This can be changed to what you would like to show, and it can be filtered to which type of activity and who is the responsible user for example. However, to see an overview select All Activities, select Clear Filters then Search. Under the regarding field, it will show which case (it could be on the person record – this is only done if there were no case records when the activity was placed) it is linked to. Select whichever activity you would like to view from the list on the right.

| 人 Caredirector 🎧 Home 🗂 Wor                        | rkplace 🗸 🔞 Settings 🗸 | /                 |                   |                  | Ð. 8                  |               | © 🤇       | D V6 Team  |
|----------------------------------------------------|------------------------|-------------------|-------------------|------------------|-----------------------|---------------|-----------|------------|
| 🔶 🖍 🦸 🔗 Person: J                                  | layne Test             |                   |                   |                  |                       |               |           | ?          |
| TEST, Jayne (Mrs) (Id: 400004)   Pronouns: She/Her | Record                 |                   |                   | Born: 06/06/1996 | (26 Years) Gender: Fe | male NH       | 5 No: 777 | 080 6534 🗸 |
| Preferred Name: Jayne                              |                        |                   |                   |                  |                       | > <b>-0</b> 8 | 🦉 🕒       | 6 📑 😤      |
| Menu 🗸 Timeline Summary                            | Profile Cases Se       | ervices Docume    | nt View All Activ | vities           |                       |               |           |            |
| 🖨 📮 🗗 All Activities                               |                        |                   |                   |                  |                       |               |           |            |
| Keyword                                            | Regarding              | <u>Subject</u>    | Activity          | <u>Status</u>    | Start/Due Date        | Actual E      | nd        | Case Not   |
|                                                    | Adult Continuin        | CHC Checklist to  | Task              | Completed        | 21/03/2023 00:00      |               |           | Yes        |
| Activity Type                                      | Adult Care and S       | Support - Tasks t | Task              | Completed        | 14/03/2023 00:0       |               |           | Yes        |
| All ~                                              | Test, Jayne - (06/     | Test SLT creatin  | Task              | Open             | 27/02/2023 08:4       |               |           | No         |
|                                                    | Jayne Test \ Attl      | Service provisio  | Task              | Completed        | 24/02/2023 00:0       |               |           | Yes        |
| Date Type                                          | Adult Conversati       | Support - tasks t | Task              | Open             | 22/02/2023 00:0       |               |           | Yes        |
| Created Date ~                                     | 🗸 🗆 Adult Conversati   | Support - tasks t | Task              | Open             | 22/02/2023 00:0       |               |           | Yes        |
| From                                               | Adult Conversati       | Support - tasks t | Task              | Open             | 22/02/2023 00:0       |               |           | Yes        |
| <b>m</b>                                           | Adult Conversati       | Support - tasks t | Task              | Open             | 22/02/2023 00:0       |               |           | Yes        |
| То                                                 | Adult Conversati       | SD Support - tas  | Task              | Completed        | 22/02/2023 00:0       |               |           | Yes        |
|                                                    | Adult Conversati       | Support - tasks t | Task              | Completed        | 22/02/2023 00:0       |               |           | Yes        |
|                                                    | Test, Jayne - (06/     | New Occupation    | Task              | Completed        | 22/02/2023 00:0       |               |           | Yes        |
| Clear Filters Search                               |                        |                   |                   |                  |                       |               |           |            |
| 2 2                                                |                        |                   |                   |                  |                       |               |           |            |

5. Together, brings forward a chronological picture of the cases and service provisions that this person has had a journey with. Beyond in this guide will show individual areas of the Case if required.

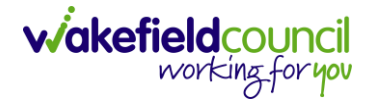

#### How to find a Form

- 1. There are two types of Forms available on Caredirector:
  - a. Form (Person)
  - b. Form (Case)
- 2. (Person) being a Form located on the Person Record (Service User).
- 3. Locate the relevant Person Record and then **Menu > Related Items > Forms** (Person).

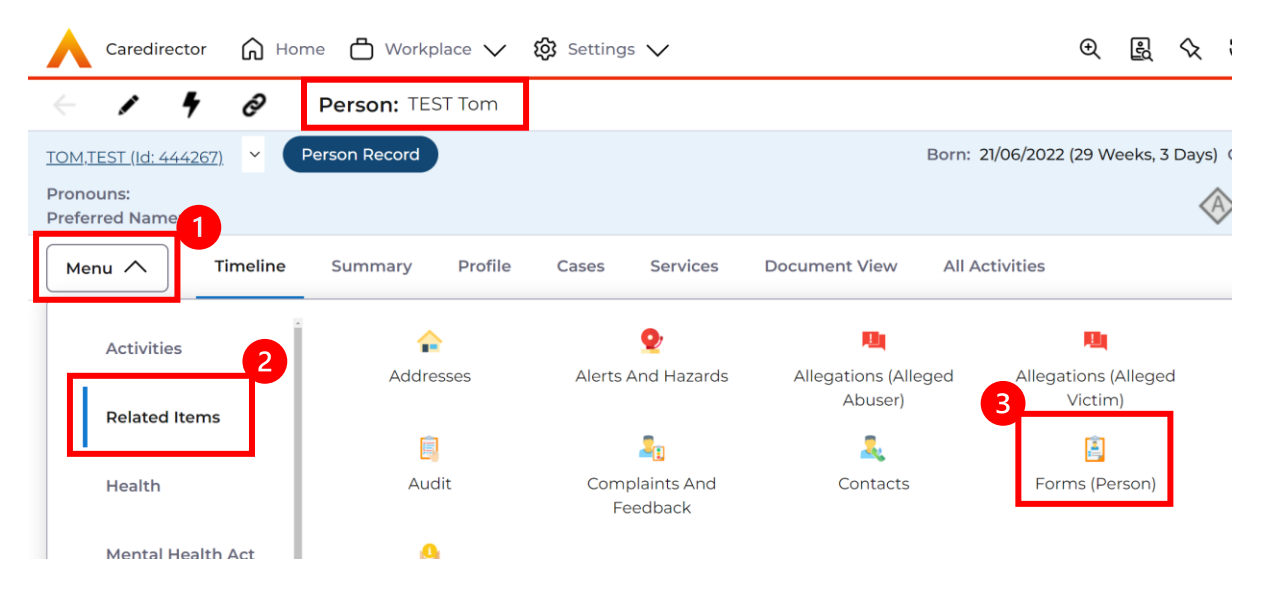

4. Once selected, it will open a list view of all existing Forms linked to a person record.

| Menu 🗸          | Timeline Summary | Profile Cases | Services               | Document View All Activities                |         |
|-----------------|------------------|---------------|------------------------|---------------------------------------------|---------|
| + 💵 🗶           | 🗑 🛛 Forms (Pe    | erson)        |                        |                                             |         |
| Related Records | ~                |               |                        | Search for records                          | QG      |
| Due Date        | Form Type        | Start Date    | Status                 | Responsible User Responsible Tea Created By | Created |
|                 |                  |               | E                      | V jii                                       |         |
|                 |                  |               | NO RE                  | CORDS                                       |         |
|                 |                  |               | No results<br>for this | ; were found<br>s screen.                   |         |

5. The primary location to find Forms linked to a Case is via the Form (Case) option.

6. Locate the relevant Case Record and then **Menu > Related Items > Forms** (Case).

| \rm Caredirector 🛛 🔓 Hon | ne 📥 Workplace 🕚      | ✓ 🐼 Settings ∨     |                          |                    | € 2 <              | ζ        |
|--------------------------|-----------------------|--------------------|--------------------------|--------------------|--------------------|----------|
| ← : Case: Tom, T         | EST - (21/06/2022) [0 | CAS-000001-0010]   |                          |                    |                    |          |
| TOM,TEST (ld: 444267)    | Person Record         |                    |                          | Born: 21/06/20:    | 22 (29 Weeks, 3 Da | iy:<br>< |
| Menu A Timeline          | Details               |                    |                          |                    |                    |          |
| Activities               | 1                     | ٢                  | Ø                        |                    |                    |          |
| Related Items            | Actions               | Adult Safeguarding | Attachments              | Audit              | Conferences/Mee    | iti      |
| Other Information        | Forms (Case)          | Involvements       | Rinvolvements<br>History | Joint Case Members | Status Histor      | У        |

7. When selected, it will show all Forms linked to that selected Case.

| 4            | Case: Tom,                  | TEST - (21/06/2022) [CAS-000001-0010]      |            |               |                             | ?                    |
|--------------|-----------------------------|--------------------------------------------|------------|---------------|-----------------------------|----------------------|
| TOM          | 1, <u>TEST (Id: 444267)</u> | V Person Record                            |            | Born: 21/06/  | 2022 (29 Weeks, 3 Days) Ger | nder: Male NHS No: ∨ |
| Pror<br>Pref | nouns:<br>erred Name:       |                                            |            |               |                             | 腸 🍳 🗿 🐁              |
| м            | enu 🗸 🛛 Tim                 | neline Details                             |            |               |                             |                      |
| +            | SII 2./                     | Forms (Case)                               |            |               |                             |                      |
| Re           | elated Records 🛛 🗸          |                                            | Search f   | or records    |                             | Q 3                  |
|              | Due Date                    | Form Type                                  | Start Date | <u>Status</u> | Responsible User            | Responsible Team     |
|              | 20/12/2022                  | Occupational Therapy Conversation Record   | 10/11/2022 | Closed        | Scott Simpson               | CareDirectorTest     |
|              | 20/12/2022                  | Occupational Therapy Conversation Record   | 10/11/2022 | In Progress   | Scott Simpson               | CareDirectorTest     |
|              | 18/11/2022                  | Financial Assessment Referral - Respite V1 | 17/11/2022 | In Progress   | Scott Simpson               | CareDirectorTest     |
|              | 11/11/2022                  | Adult Care and Support Plan                | 09/11/2022 | In Progress   | Scott Simpson               | CareDirectorTest     |
|              | 23/06/2022                  | Adult Care and Support Plan                | 21/06/2022 | Closed        |                             | CareDirectorTest     |
|              |                             | AMHP Report Form                           | 03/10/2022 | In Progress   | Scott Simpson               | CareDirectorTest     |

8. With both lists, select the appropriate row containing the desired form, this will navigate you to the Form details section. This section is the instructional step of "instructing" Caredirector which form you want the system to open. This area shows SALT Details, the Status in which the form is in and who is the responsible worker/ team but not the contents.

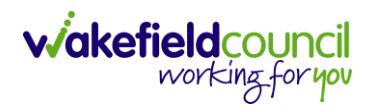

| 🖬 🗟 🖍 📮 🤅 Form (Case): Adult Care a                                                                                                    | and Support Plan for Tom,                          | EST - (21/06/2022) [CAS-000001-0010] Starting 09/1                                                                                                    | 1/2022 created by Scott Simpson                                                                                                    |
|----------------------------------------------------------------------------------------------------|----------------------------------------------------|----------------------------------------------------------------------------------------------------|----------------------------------------------------------------------------------------------------|
| M.TEST (Id: 444267)   Person Record                                                                                                    |                                                    | Born: 21/06/2                                                                                                    | 022 (29 Weeks, 3 Days) Gender: Male NHS No:                                                                                                    |
| nouns:                                                                                                    |                                                    |                                                                                                    | (A) 🛂 💁 🙆 🤷                                                                                                    |
|                                                                                                    |                                                    |                                                                                                    |                                                                                                    |
|                                                                                                    |                                                    |                                                                                                    |                                                                                                    |
|                                                                                                    |                                                    |                                                                                                    |                                                                                                    |
| General                                                                                                    |                                                    |                                                                                                    |                                                                                                    |
| Case*                                                                                                    |                                                    | Responsible Team *                                                                                                    |                                                                                                    |
| Tom, TEST - (21/06/2022) [CAS-000001-0010]                                                                                                    | Q                                                  | CareDirectorTest                                                                                                    | 9                                                                                                    |
| Form Type*                                                                                                    |                                                    | Responsible User                                                                                                    |                                                                                                    |
| Adult Care and Support Plan                                                                                                    | Q                                                  | Scott Simpson                                                                                                    | × a                                                                                                    |
| Status*                                                                                                    |                                                    | Due Date                                                                                                    |                                                                                                    |
| In Progress                                                                                                    | ~                                                  | 11/11/2022                                                                                                    | Ê                                                                                                    |
| Start Data#                                                                                                    |                                                    | Periou Date                                                                                                    |                                                                                                    |
| 09/11/2022                                                                                                    | 66                                                 |                                                                                                    | A                                                                                                    |
| 05112022                                                                                                    |                                                    |                                                                                                    |                                                                                                    |
| Preceding Form                                                                                                    | 0                                                  |                                                                                                    |                                                                                                    |
| =                                                                                                    | Q                                                  |                                                                                                    |                                                                                                    |
|                                                                                                    |                                                    |                                                                                                    |                                                                                                    |
| Additional Information                                                                                                    |                                                    |                                                                                                    |                                                                                                    |
| Sanarata Ascassmant                                                                                                    |                                                    | Combined Carer Assessment                                                                                                    |                                                                                                    |
| Separate Assessment                                                                                                    |                                                    | Ves                                                                                                    |                                                                                                    |
| <ul> <li>No</li> </ul>                                                                                                    |                                                    | <ul> <li>No</li> </ul>                                                                                                    |                                                                                                    |
| -<br>Carer Dealined Assessment                                                                                                    |                                                    | Joint Cover                                                                                                    |                                                                                                    |
|                                                                                                    |                                                    | Joint Carer                                                                                                    | (                                                                                                    |
| <ul> <li>No</li> </ul>                                                                                                    |                                                    |                                                                                                    |                                                                                                    |
| Delay Reason                                                                                                    |                                                    | New Person?                                                                                                    |                                                                                                    |
|                                                                                                    | 0                                                  | ⊖ Yes                                                                                                    |                                                                                                    |
|                                                                                                    |                                                    |                                                                                                    |                                                                                                    |
|                                                                                                    | Q                                                  | No                                                                                                    |                                                                                                    |
| Target Start Date                                                                                                    | Q                                                  | No     Terminated Date                                                                                                    |                                                                                                    |
| Target Start Date                                                                                                    |                                                    | No     Terminated Date                                                                                                    | Ĩ                                                                                                    |
| Target Start Date<br>Trigger Date                                                                                                    |                                                    | No     Terminated Date                                                                                                    | (iii)                                                                                                    |
| Target Start Date                                                                                                    |                                                    | No     Terminated Date                                                                                                    | Ê                                                                                                    |
| Trigger Date Trigger Date Actions/Outcomes                                                                                                    |                                                    | No     Terminated Date                                                                                                    | Ê                                                                                                    |
| Trigger Date Trigger Date Actions/Outcomes Actions/Outcomes Actions/Outcom Actions/Outcom Responsible Tea Cre                                                                                                    | ated By Create                                     | e No<br>Terminated Date                                                                                                    |                                                                                                    |
| Trigger Date Trigger Date Actions/Outcomes t III IIIIIIIIIIIIIIIIIIIIIIIIIIIIIIII                                                                                                    | ated By Create                                     | e No Terminated Date d On Modified By Modified On                                                                                                    | Ê                                                                                                    |
| Target Start Date Trigger Date Actions/Outcomes t I I I I I I I I I I I I I I I I I I I                                                                                                    | ated By Create                                     | No Terminated Date                                                                                                    |                                                                                                    |
| Target Start Date Trigger Date Actions/Outcomes  Actions/Outcom. Actions/Outcom. Responsible Tea Cre                                                                                                    | ated By Create                                     | e No Terminated Date d On Modified By Modified On CORDS                                                                                                    |                                                                                                    |
| Target Start Date Trigger Date Actions/Outcomes Actions/Outcom. Actions/Outcom. Responsible Tea Cre                                                                                                    | ated By Create<br>No REL<br>No results<br>for this | No Terminated Date                                                                                                    |                                                                                                    |
| Target Start Date Trigger Date Actions/Outcomes  Actions/Outcom Actions/Outcom Responsible Tea Cre                                                                                                    | ated By Create<br>NO RE<br>No results<br>for this  | Terminated Date                                                                                                    |                                                                                                    |
| Target Start Date Trigger Date Actions/Outcomes Actions/Outcom Actions/Outcom Responsible Tea Cree                                                                                                    | ated By Create<br>NO RE<br>No results<br>for this  | Terminated Date                                                                                                    | 0-0                                                                                                    |
| Target Start Date       'rigger Date       Actions/Outcomes       + Image: Image: Image | ated By Create<br>No RE<br>No results<br>for this  | e No Terminated Date d On Modified By Modified On CORDS were found screen.                                                                                                    | 0-0                                                                                                    |
| Target Start Date Trigger Date Actions/Outcomes Actions/Outcom Actions/Outcom Responsible Tea Cre                                                                                                    | ated By Create<br>NO RE<br>No results<br>for this  | Terminated Date                                                                                                    | ۴                                                                                                    |
| Actions/Outcomes  Actions/Outcom. Actions/Outcom. Responsible Tea Cre  I Page1  Cloning Information                                                                                                    | ated By Create<br>NO RE<br>No results<br>for this  | Terminated Date                                                                                                    |                                                                                                    |
| Target Start Date Trigger Date Actions/Outcomes                                                                                                    | ated By Create NO RE No results for this           | Terminated Date                                                                                                    | 0-0                                                                                                    |
| Target Start Date Trigger Date Actions/Outcomes                                                                                                    | ated By Create NO RE No results for this           | Terminated Date                                                                                                    | 0 - 0<br>6/2022) [CAS-000001-0010] Starting 21/0 C                                                                                                    |
| Target Start Date Trigger Date Actions/Outcomes                                                                                                    | ated By Create NO RE No results for this           | Terminated Date                                                                                                    | 6/2022) [CAS-000001-0010] Starting 21/0                                                                                                    |
| Target Start Date  Trigger Date  Actions/Outcomes  Actions/Outcom Actions/Outcom Responsible Tea Cre  It I Page1  Cloning Information s Coned? Yes No                                                                                                    | ated By Create NO RE No results for this           | Terminated Date  Terminated Date  d On Modified By Modified On  CORDS were found screen.  Cloned From  Cloned From  Cloned From                                                                                                    | 6/2022) [CAS-000001-0010] Starting 21/0                                                                                                    |
| Actions/Outcomes  Actions/Outcomes  Actions/Outcom Actions/Outcom Responsible Tea Cre  It I Page1  Cloning Information s Cloned? Yes No                                                                                                    | ated By Create NO RE No results for this           | Terminated Date  Terminated Date  d On Modified By Modified On  CORDS were found screen.  Cloned Prom  Cloned Prom  Cloned | 6/2022) [CAS-000001-0010] Starting 21/0                                                                                                    |
| Farget Start Date       Trigger Date       Actions/Outcomes       +     Image: Comparison of the second second se          | ated By Create NO RE No results for this           | Terminated Date          Image: Constraint of the second second second second second second second second second second second from         Constraint of the second second second from         Constraint of the second second from                                                                                                    | 6/2022) [CAS-000001-0010] Starting 21/0                                                                                                    |
| Target Start Date  Trigger Date  Actions/Outcomes  Actions/Outcom. Actions/Outcom. Responsible Tea Cre  Actions/Outcom Actions/Outcom Responsible Tea Cre  Cloning Information ts Cloned? Yes No  SALT Details SALT Activity Type                                                                                                    | ated By Create NO RE No results for this           | Terminated Date Terminated Date                                                                                                    | 6/2022) [CAS-000001-0010] Starting 21/0                                                                                                    |
| Target Start Date  Trigger Date  Actions/Outcomes  Actions/Outcom. Actions/Outcom. Responsible Tea Cre  Actions/Outcom Actions/Outcom Responsible Tea Cre  Cloning Information ts Cloned? Yes No  SALT Details SALT Activity Type                                                                                                    | ated By Create NO RE No results for this           | Terminated Date         d On       Modified By         d On       Modified By         Modified Date       Modified On         CORDS       Ware found screen.         Conset From       Modified Care and Support Plan for Tom, TEST - (21/0)         Sequel to ST-Max       Modified Date                                                                                                    | 6/2022) [CAS-000001-0010] Starting 21/0 C                                                                                                    |
| Trigger Date  Trigger Date  Trigger Date  Actions/Outcomes  Actions/Outcom Actions/Outcom Responsible Tea Cre  Actions/Outcom Actions/Outcom Responsible Tea Cre  Cloning Information s Cloned? Yes No  SALT Details SALT Activity Type Route of Access                                                                                                    | ated By Create NO RE No results for this           | No Terminated Date   d On Modified By   Modified On   OCRDS   were found screen.   Coned From   Coned From   Image: Coned From   Sequel to ST-Max   Image: Coned Street Coned Form   Sequel to ST-Max   Image: Coned Form   Sequel to ST-Max Known                                                                                                    | 6/2022) [CAS-000001-0010] Starting 21/0                                                                                                    |
| Target Start Date  Trigger Date  Actions/Outcomes  Actions/Outcom Actions/Outcom Responsible Tea Cre  Actions/Outcom Actions/Outcom Responsible Tea Cre  Cloning Information scloned? Yes No  SALT Details SALT Activity Type Route of Access                                                                                                    | ated By Create NO RE No results for this           | Conception Conception  | 6/2022) [CAS-000001-0010] Starting 21/0 C                                                                                                    |
| Target Start Date  Trigger Date  Actions/Outcomes  Actions/Outcom. Actions/Outcom. Responsible Tea Cre  Actions/Outcom Actions/Outcom Responsible Tea Cre  Cloning Information scloned? Yes No  SALT Details SALT Details SALT Activity Type Route of Access                                                                                                    | ated By Create<br>NO RE<br>No results<br>for this  | Conced From Conced From Conce  | 6/2022) [CAS-000001-0010] Starting 21/0 C                                                                                                    |
| Trigger Date  Trigger Date  Actions/Outcomes  Actions/Outcomes  Actions/Outcom Actions/Outcom Responsible Tea Cre  Actions/Outcom Actions/Outcom Responsible Tea Cre  Cloning Information ts Cloned?  Yes No  SALT Details SALT Activity Type  Route of Access  Sequel to Request for Support                                                                                                    | ated By Create<br>NO RE<br>No results<br>for this  | Conception  Conception  Conce  |                                                                                                    |
| Trigger Date  Trigger Date  Actions/Outcomes  Actions/Outcom. Actions/Outcom. Responsible Tea. Cre  Actions/Outcom. Actions/Outcom. Responsible Tea. Cre  Cloning Information ts Cloned? Yes No  SALT Details SALT Activity Type  Route of Access Sequel to Request for Support                                                                                                    | ated By Create<br>NO RE<br>No results<br>for this  | No         Terminated Date         Image: Construction of the system of the system of t                                                                                    | 6/2022) [CAS-000001-0010] Starting 21/0 C                                                                                                    |
| Target Start Date                                                                                                    | ated By Create<br>NO RE<br>No results<br>for this  | No         Terminated Date         Image: Constant of the second second s                                                                                    | 6/2022) [CAS-000001-0010] Starting 21/0 C                                                                                                    |
| Target Start Date                                                                                                    | ated By Create<br>NO RE<br>No results<br>for this  | No         Terminated Date         Image: Constant of the second second s                                                                                    | Следородо Солородо Starting 21/0 С<br>Состоя Солородо Солородо Starting 21/0 С<br>С<br>С<br>С<br>С<br>С<br>С<br>С<br>С<br>С<br>С<br>С<br>С<br>С<br>С<br>С<br>С<br>С |

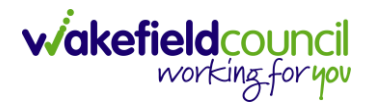

9. To locate the contents of the form, select the pencil (edit) icon from the toolbar. This is the same for Form (Person) and Form (Case).

| 人 Caredirector 🖨 📥 Workplace 🗸 🕸 Settings 🗸     |                                                   | Ð        | ł      | $\hat{\nabla}$ | 3         |         | CareDire   | ctorTest |
|-------------------------------------------------|---------------------------------------------------|----------|--------|----------------|-----------|---------|------------|----------|
| 🔶 🖬 📓 🖍 📮 🗄 Form (Case): Adult Care and Support | Plan for Tom, TEST - (21/06/2022) [CAS-000001-00] | i0] Sta  | irting | 09/11/         | 2022      | create  | d by Sc    | ?        |
| OM,TEST (Id: 444267) V Person Record            | Born: 21/06/20                                    | 22 (29 \ | Weeks  | , 3 Day        | s) Ge     | nder: N | vale NHS N | 10: V    |
| ronouns:<br>ireferred Name:                     |                                                   |          |        |                | $\otimes$ | 0       | 9 🔕 ≬      | 9 🔞      |
| Menu 🗸 Details                                  |                                                   |          |        |                |           |         |            |          |
|                                                 |                                                   |          |        |                |           |         |            |          |
| General                                         |                                                   |          |        |                |           |         |            |          |
| Case*                                           | Responsible Team *                                |          |        |                |           |         |            |          |
| Tom, TEST - (21/06/2022) [CAS-000001-0010]      | Q CareDirectorTest                                |          |        |                |           |         | (          | ۹        |
| Form Type*                                      | Responsible User                                  |          |        |                |           |         |            |          |
|                                                 |                                                   |          |        |                |           |         |            |          |

10. Once selected, you will see the contents of the form.

| Caredirector 🎧 Home                                          | 💾 Workplace 🗸 🔞 Settings 🗸  |               | 🔍 🛃 🛠 🖸 🌅 CareDirectorTest                         |
|--------------------------------------------------------------|-----------------------------|---------------|----------------------------------------------------|
|                                                              | Adult Care and Support Plan |               |                                                    |
| TOM,TEST (Id: 444267) Person<br>Pronouns:<br>Preferred Name: | Record                      | Born: 21      | /06/2022 (29 Weeks, 3 Days) Gender: Male NHS No: 🗸 |
| Client Details                                               | Client Details              |               | ✓ ■                                                |
| Service Details<br>Provider Details                          |                             |               |                                                    |
| Additional Information<br>Specialist Input                   | First Name 🖉                | Last Name 🖕 • | Address                                            |
| Professional completing t                                    | TEST                        | Tom           | WFI 2DD                                            |
| Office use only                                              | Date of Birth               | NHS Number    | ID                                                 |
| <                                                            | 21/06/2022                  |               | 444267                                             |
|                                                              | Mobile Phone 🗁              |               |                                                    |
|                                                              |                             |               |                                                    |
|                                                              | Home Phone 🖕                |               |                                                    |
|                                                              |                             |               |                                                    |

11. That is how you locate and read a Form.

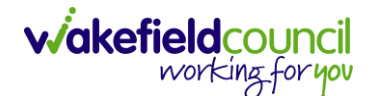

#### How to find Activities

- 1. Like Forms, Activities also have a section within the Person Record and on the Case Record.
- Activities located on the person record can be found via opening the relevant Person Record and then Menu > Activities and selecting the appropriate activity type.

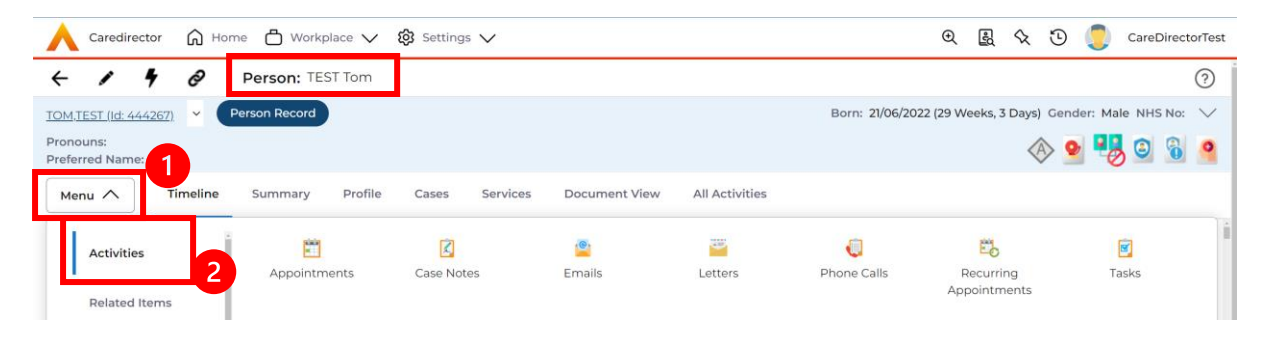

 Activities located on the Case Record are linked to the Case in question, this can be done via locating the relevant Case Record and then Menu > Activities and selecting the appropriate activity type.

| Caredi                     | rector 🏠 Home 🗂 Workplace      | ✓ 🛱 Settings ✓    |        |         |                  | )<br>()        | $\Diamond$ | છ 🏅     | CareD    | irector | Test |
|----------------------------|--------------------------------|-------------------|--------|---------|------------------|----------------|------------|---------|----------|---------|------|
| ← :                        | Case: Tom, TEST - (21/06/2022) | [CAS-000001-0010] |        |         |                  |                |            |         |          | Ċ       | ?    |
| TOM,TEST (Id: -            | 444267) V Person Record        |                   |        |         | Born: 21/06/2022 | 2 (29 Weeks, 3 | Days) (    | Gender: | Male NHS | No: `   | ~    |
| Pronouns:<br>Preferred Nan |                                |                   |        |         |                  |                | Â          | •       | 9 3      | 9       | 6    |
| Menu 🔨                     | Timeline Details               |                   |        |         |                  |                |            |         |          |         |      |
| Activit                    | ies 🕅                          | Ŕ                 | 2      |         | Q                | S              |            |         |          |         | ĺ    |
| Relate                     | d Items                        | Case Notes        | Emails | Letters | Phone Calls      | Tasks          |            |         |          |         |      |

4. For both, when the appropriate Activity type has been selected, they will show a list of each activity that is linked to the section. For this example, you can see there are 3 Tasks linked to the Case via the Regarding column.

| +  | 🕼 🎝 🗑 Tasks             |                     |               |                          |        |                  |                  |
|----|-------------------------|---------------------|---------------|--------------------------|--------|------------------|------------------|
| Re | elated Records          | ~                   |               | Search for records       |        |                  | Q<br>S           |
|    | Subject                 | <u>Due</u> ≣↓       | <u>Status</u> | Regarding                | Reason | Responsible Team | Responsible User |
|    | Test subject P&A fdjndf | 11/11/2022 14:00:00 | Completed     | Tom, TEST - (21/06/2022) |        | CareDirectorTest | Scott Simpson    |
|    | dfsdf                   | 10/11/2022 00:00:00 | Completed     | Tom, TEST - (21/06/2022) |        | CareDirectorTest | Scott Simpson    |
|    | Test                    | 31/10/2022 00:00:00 | Open          | Tom, TEST - (21/06/2022) |        | CareDirectorTest |                  |
|    |                         |                     |               |                          |        |                  |                  |

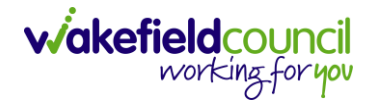

5. From this list, select the appropriate row and it will open the activity details.

| 🔥 Caredirector 🎧 Home 🗂 Workplace 🗸 🛞 Settings 🗸                                                                                                    |                          | 🍳 🎚 🛠 🕲 킻 CareDirectorTest                                 |
|----------------------------------------------------------------------------------------------------|--------------------------|------------------------------------------------------------|
| 🔶 🎝 🎝 🗗 🚱 : Task: Test subject P&A fdjndf                                                                                                    |                          | 0                                                          |
| TOM/TEST (Id: 444267) Y Person Record                                                                                                    |                          | Born: 21/06/2022 (29 Weeks, 3 Days) Gender: Male NHS No: 🗸 |
| Pronouns:<br>Preferred Name:                                                                                                    |                          | (A) 🛂 💁 (A)                                                |
| Menu 🗸 Details                                                                                                    |                          |                                                            |
|                                                                                                    |                          |                                                            |
| General                                                                                                    |                          |                                                            |
| Subject*                                                                                                    |                          |                                                            |
| Test subject P&A fdjndf                                                                                                    |                          |                                                            |
| Description                                                                                                    |                          |                                                            |
| $\mathbb{B} \ I \ \underline{\mathbb{U}} \ \mathbb{S} \ \mathbf{x}_{i} \ \mathbf{x}^{i} \   \ \mathbf{\phi}^{i} \ \mathbf{I}_{i} \   \ \mathbf{\Xi} \ \mathbf{\Xi} \   \ \oplus \ \oplus \   \ \mathbf{y} \   \ \mathbf{\Xi} \ \mathbf{\Xi} \ \equiv \   \ \mathbf{w} \ \mathbf{w} \   \ \mathbf{H} \ \equiv \ \oplus \ \mathbf{w} \   \ \mathbf{H} \ \equiv \ \oplus \ \mathbf{\Omega} \ > \ \mathbf{H} \ \mathbf{H} \ = \ \mathbf{W} \ \mathbf{W} \   \ \mathbf{H} \ = \ \mathbf{W} \ \mathbf{W} \   \ \mathbf{H} \ = \ \mathbf{W} \ \mathbf{W} \   \ \mathbf{H} \ = \ \mathbf{W} \ \mathbf{W} \   \ \mathbf{W} \ = \ \mathbf{W} \ \mathbf{W} \   \ \mathbf{W} \ = \ \mathbf{W} \ \mathbf{W} \   \ \mathbf{W} \ = \ \mathbf{W} \ \mathbf{W} \   \ \mathbf{W} \ = \ \mathbf{W} \ \mathbf{W} \   \ \mathbf{W} \ = \ \mathbf{W} \ \mathbf{W} \   \ \mathbf{W} \ = \ \mathbf{W} \ \mathbf{W} \   \ \mathbf{W} \ = \ \mathbf{W} \ \mathbf{W} \   \ \mathbf{W} \ = \ \mathbf{W} \ \mathbf{W} \   \ \mathbf{W} \ = \ \mathbf{W} \ \mathbf{W} \   \ \mathbf{W} \ = \ \mathbf{W} \ \mathbf{W} \ = \ \mathbf{W} \ \mathbf{W} \   \ \mathbf{W} \ = \ \mathbf{W} \ \mathbf{W} \ = \ \mathbf{W} \ \mathbf{W} \ = \ \mathbf{W} \ \mathbf{W} \ = \ \mathbf{W} \ \mathbf{W} \ = \ \mathbf{W} \ \mathbf{W} \ = \ \mathbf{W} \ \mathbf{W} \ = \ \mathbf{W} \ \mathbf{W} \ = \ \mathbf{W} \ \mathbf{W} \ = \ \mathbf{W} \ \mathbf{W} \ = \ \mathbf{W} \ \mathbf{W} \ = \ \mathbf{W} \ = \ \mathbf{W} \ \mathbf{W} \ = \ \mathbf{W} \ = \ W$ |                          |                                                            |
| Styles -   Format -   Fort -   Size -   A - 🖾 -   🐰 🗅 🗟 🗟   🐟 🏕   <b>Q</b>                                                                                                    | 🎼   🕸   🗟   🗃 Source   💥 |                                                            |
| This is done.                                                                                                    |                          |                                                            |
|                                                                                                    |                          |                                                            |
|                                                                                                    |                          |                                                            |
|                                                                                                    |                          |                                                            |
|                                                                                                    |                          |                                                            |
|                                                                                                    |                          | Paragraphs: 1, Words: 3 🦼                                  |
|                                                                                                    |                          |                                                            |
| Details                                                                                                    |                          |                                                            |
| Regarding *                                                                                                    | Responsible Team*        |                                                            |
| ( Tom, TEST - (21/06/2022) [CAS-000001-0010]                                                                                                    | CareDirectorTest         | ٩                                                          |
| Reason                                                                                                    | Responsible User         |                                                            |
|                                                                                                    | Scott Simpson            | ٩                                                          |
| Priority                                                                                                    | Category                 |                                                            |
|                                                                                                    | 2                        | Q                                                          |
| Due*                                                                                                    | Sub-Category             |                                                            |
| 11/11/2022                                                                                                    | •                        | ٩                                                          |
| Status*                                                                                                    | Outcome                  |                                                            |
| Completed                                                                                                    |                          | ٩                                                          |
| Contains Information Provided By A Third Party?                                                                                                    | Is Case Note?            |                                                            |
| ○ Yes                                                                                                    | O Yes                    |                                                            |
| No                                                                                                    | No                       |                                                            |

6. Alternatively, you can find Activities found on both a Person Record and all Cases combined via the All Activities on the Person Record. Locate the relevant Person Record and select the **All Activities** tab.

| 🗼 Caredirector 🔓 Home 🕒 Workplace 🗸 🕲 Settings 🗸                            |                  | €      | 5      | Q     | 3    | 0        | CareDi | ectorTest |
|-----------------------------------------------------------------------------|------------------|--------|--------|-------|------|----------|--------|-----------|
| + / y Person: TEST Tom                                                      |                  |        |        |       |      |          |        | 0         |
| TOM.TEST.()(d: 444267) V Person Record                                      | Born: 21/06/2022 | (29 We | eks, 3 | Days) | Gend | er: Male | NHS N  | lo: ∨     |
| Pronouns:<br>Preferred Name:                                                |                  |        |        | 4     | > •  | 10       | 0      | 6 🤗       |
| Menu V Timeline Summary Profile Cases Services Document View All Activities |                  |        |        |       |      |          |        |           |
| All Activities                                                              |                  |        |        |       |      |          |        |           |
| Keyword                                                                     |                  |        |        |       |      |          |        |           |
|                                                                             |                  |        |        |       |      |          |        |           |
| Activity Type                                                               |                  |        |        |       |      |          |        |           |
|                                                                             |                  |        |        |       |      |          |        |           |
| Date Type                                                                   |                  |        |        |       |      |          |        |           |
| Created Date V                                                              |                  |        |        |       |      |          |        |           |
| From No RECORDS                                                             |                  |        |        |       |      |          |        |           |
| 14/12/2022 🛍 🕻                                                              |                  |        |        |       |      |          |        |           |
| То                                                                          |                  |        |        |       |      |          |        |           |
| 13/01/2023                                                                  |                  |        |        |       |      |          |        |           |
| Actual End (From)                                                           |                  |        |        |       |      |          |        |           |
| <b>m</b>                                                                    |                  |        |        |       |      |          |        |           |
| Actual End (To)                                                             |                  |        |        |       |      |          |        |           |
| Clear Filters Search                                                        |                  |        |        |       |      |          |        |           |

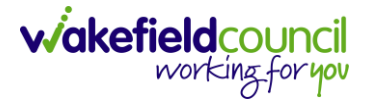

7. Delete the **From** field contents and then select **Search**. This will show all activities available for this person regardless of it is located on the person or case record since the beginning. Utilise the other filters on the left to further narrow your search.

| 🖨 🗗 All Activiti | es      |     |                   |                   |          |           |                           |           |                |
|------------------|---------|-----|-------------------|-------------------|----------|-----------|---------------------------|-----------|----------------|
| yword            |         |     | Regarding         | Subject           | Activity | Status    | Start/Due Date Actual End | Case Note | Regarding Type |
|                  |         |     | Tom, TEST - (24/  | Hospital Dischar  | Task     | Open      | 30/11/2022 09:00:         | No        | Case           |
| ivity Type       |         |     | Tom, TEST - (21/0 | Stuff             | Task     | Completed | 25/11/2022 00:00:         | No        | Case           |
| AII              | ~       |     | Tom, TEST - (21/0 | This stuff needs  | Task     | Completed | 17/11/2022 00:00:         | No        | Case           |
| - T              |         |     | Tom, TEST - (24/  | ss - Test Subject | Task     | Open      | 14/11/2022 09:00:         | No        | Case           |
| e type           |         |     | Tom, TEST - (21/0 | Test subject P&A  | Task     | Completed | 11/11/2022 14:00:00       | No        | Case           |
| Created Date     |         |     | Tom, TEST - (24/  | Test              | Task     | Open      | 11/11/2022 09:20:00       | No        | Case           |
| m                |         |     | TEST Tom          | CHC Funding D     | Task     | Open      | 10/11/2022 13:09:42       | Yes       | Person         |
|                  | <b></b> | < 🗆 | TEST Tom          | CHC Funding D     | Task     | Open      | 10/11/2022 13:09:42       | Yes       | Person         |
|                  |         |     | TEST Tom          | CHC Funding D     | Task     | Open      | 10/11/2022 13:09:42       | Yes       | Person         |
| 13/01/2023       | Ê       |     | TEST Tom          | CHC Funding D     | Task     | Open      | 10/11/2022 13:09:42       | Yes       | Person         |
| ual End (From)   |         |     | Tom, TEST - (21/0 | dfsdf             | Task     | Completed | 10/11/2022 00:00:         | No        | Case           |
|                  | m       |     | Occupational Th   | Support - Tasks t | Task     | Open      | 10/11/2022 00:00:         | Yes       | Form (Case)    |
|                  |         |     | Adult Care and S  | Support - tasks t | Task     | Open      | 10/11/2022 00:00:         | Yes       | Form (Case)    |
| ual End (To)     |         | • • | Adult Care and S  | Support - tasks t | Task     | Open      | 09/11/2022 00:00:         | Ves       | Form (Case)    |

8. That is how you find activities on Caredirector.

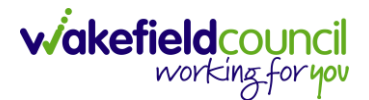

### How to find Address/ Telephone Details

1. Locate the relevant Person Record and select either the **Person Banner** dropdown option or the **Profile** tab. This will show the current main address for the service user.

| ~ /                                                                                        | <b>4</b> Ø                               | Person: Tom Mullen                | Test                |                             |                     |                    | 10                                                                                                    |
|--------------------------------------------------------------------------------------------|------------------------------------------|-----------------------------------|---------------------|-----------------------------|---------------------|--------------------|----------------------------------------------------------------------------------------------------|
| MULLENTEST.Tor                                                                             | m ( <u>ld: 444264</u> )                  | <ul> <li>Person Record</li> </ul> |                     |                             |                     | Born: 03/05/195    | 5 (67 Years) Gender: Male Nhad                                                                                                    |
| Pronouns:<br>Preferred Nam<br>Address (Home<br>Gateway<br>1 Street<br>Wakefield<br>WF6 2EE | 2<br>Home:<br>Work:<br>Mobile:<br>Email: | Email                             | P                   |                             |                     |                    | In the second second se |
| Menu 🗸                                                                                     | Timeline                                 | Summary Profile                   | Cases Services D    | ocument View All Activities |                     |                    |                                                                                                    |
| Demograph                                                                                  | iics Risk                                | Care Network                      | Health Work Conser  | nt                          |                     |                    |                                                                                                    |
| Nationality                                                                                | у                                        | Ethnicity                         | Religion            | Marital Status              | Active Case 河       | All Phone & Ema    |                                                                                                    |
|                                                                                            |                                          | White British                     |                     |                             | Yes                 | Additional Inform  | nation 🗷                                                                                                    |
| Full Addre                                                                                 | iss<br>Street Wakef                      | iold WEG 265                      | Settled             | Lives Alone                 | Employment Status 河 | Details Of Death   |                                                                                                    |
| Gateway, I                                                                                 | , street, waker                          | Ield, WHO ZEE                     | NOCKIOWI            |                             |                     | External Identifie | ərs                                                                                                    |
| Emergenc                                                                                   | y Contact                                | Next Of Kin                       | Primary Carer 河     | GP                          | Surgery 🕅           | Finance Details    |                                                                                                    |
|                                                                                            |                                          |                                   |                     |                             |                     | Communication      | Support                                                                                                    |
|                                                                                            | AX                                       | 9                                 | A.R                 | <b>V</b>                    |                     | >                  |                                                                                                    |
| PREFE                                                                                      | ERRED LANGUA                             | GE INTERPRETE                     | ER REQUIRED? PREFER | RED CONTACT METHOD          | PREFERRED DAY       | PREFERRED TIME     | DOCUMENT FORMAT                                                                                                    |
|                                                                                            |                                          | ľ                                 | NO                  |                             |                     |                    |                                                                                                    |

2. To see all addresses this person has lived or moved to, select **Menu > Related Items > Addresses**.

| < /                                                          | <b>4</b> O                                            | Person: Tor      | m MullenT | est      |
|--------------------------------------------------------------|-------------------------------------------------------|------------------|-----------|----------|
| MULLENTEST,To                                                | <u>vm (Id: 444264)</u>                                | ✓ Person I       | Record    |          |
| Pronouns:<br>Preferred Name                                  | 2:                                                    |                  |           |          |
| Address (Home<br>Gateway<br>1 Street<br>Wakefield<br>WF6 2EE | ) Phone and Er<br>Home:<br>Work:<br>Mobile:<br>Email: | mail             |           |          |
| Menu 🔨                                                       | Timeline                                              | Summary          | Profile   | Cases    |
| Activitie                                                    | 5 2                                                   | Addres           | 3<br>sses | Alerts 4 |
| Related                                                      | ltems                                                 | r <del>î</del> n |           |          |

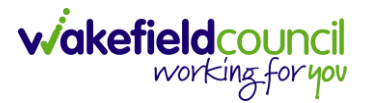

3. To see contact information, select the person banner icon to expand the banner.

| < / 4 d                                                                                                    | Person: Tom MullenTest                                                          | <u></u>                                            |
|----------------------------------------------------------------------------------------------------|---------------------------------------------------------------------------------|----------------------------------------------------|
| MULLENTESTTom (Id: 444<br>Pronouns:<br>Preferred Name<br>Address (Home<br>Gateway<br>1 Street<br>Wakefield<br>WoF6 2EE<br>Email: | 144264) ♥ Person Record ne and Email ne: 01924557899 kc lile: 074565666555 alt: | Born: 03/05/1955 (67 Years) Gender: Male NHS No: 🔨 |

4. Alternatively, select Profile > All Phone & Email hyperlink.

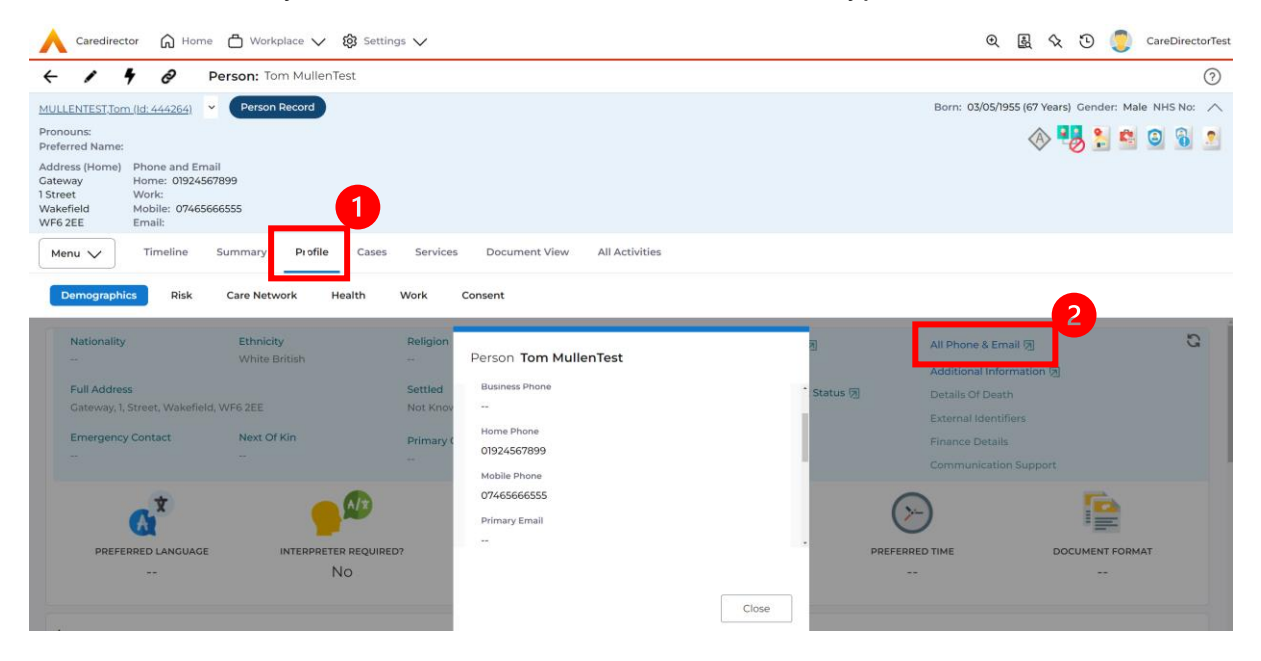

5. This is how you find address and phone information.

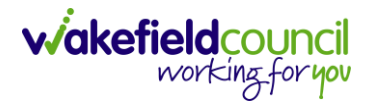

#### **Advocate Details**

- 1. These can be found within Relationships.
- 2. Select the relevant Person Record and then **Menu > Care Network > Relationships**

| Caredirector 🟠 Ho           | me 💾 Workplace | V 🐼 Setting | gs 🗸      |                 |                |
|-----------------------------|----------------|-------------|-----------|-----------------|----------------|
| < ≠ ₽ Ø                     | Person: Tom Mu | ullenTest   |           |                 |                |
| MULLENTEST,Tom (Id: 444264) | V Person Reco  | rd          |           |                 |                |
| Pronouns:<br>Preferred Name |                |             |           |                 |                |
| Menu 🔨 Timeline             | Summary Pr     | ofile Cases | Services  | Document View   | All Activities |
| Activities                  | Çanagaram.     | Sec.        | onto Dolo | 🚑               |                |
| Related Items               | Genogram       | Involvem    | ents Rela | tionship wizard | Relationships  |
| Health                      |                |             |           |                 |                |
| Mental Health Act           |                |             |           |                 |                |
| Work and Education          |                |             |           |                 |                |
| Other Information           |                |             |           |                 |                |
| Finance 2                   |                |             |           |                 |                |
| Care Network                |                |             |           |                 |                |

3. Once selected, you can see if there are any relationships with a type of **Advocate** linked via the **Relationship** column or you can create a new one.

| M | lenu 🗸 Timeline    | Summary Profile        | Cases Services   | Document View | w All Activities   |
|---|--------------------|------------------------|------------------|---------------|--------------------|
| + | M 2, W             | Person Relationship    |                  |               |                    |
| R | elated Records 🗸 🗸 |                        |                  |               | Search for records |
|   | Related Person     | <u>Relationship</u>    | Inside Household | Family Mem    | ber Primary Carer  |
|   | TEST Tom           | Brother                | No               | Yes           |                    |
|   | Test Yellow        | Brother                | No               | Yes           |                    |
|   | TEST Tom           | Brother                | Yes              | Yes           |                    |
|   | TEST Tom           | Friends or Family Advo |                  |               |                    |

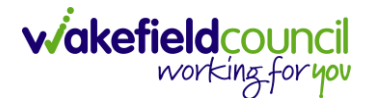

#### **Carers Details**

- 1. The location of the Carers details of a Service User, can be found in two locations. Depending on what type of carer they are and who they are contracted to, they will show in two different locations. Either on the Service Provision or the relationships of a person record.
- 2. First check the person's relationship via the relevant Person Record > Menu
   > Care Network > Relationships

| Caredirector 🏠 Ho           | me   Workplace 🗸   | හි Settings 🗸 |                     |                |
|-----------------------------|--------------------|---------------|---------------------|----------------|
| < 1 4 8                     | Person: Tom Mullen | Test          |                     |                |
| MULLENTEST,Tom (Id: 444264) | ✓ Person Record    |               |                     |                |
| Pronouns:<br>Preferred Name |                    |               |                     |                |
| Menu 🔨 Timeline             | Summary Profile    | Cases Serv    | ices Document View  | All Activities |
| Activities                  | •                  | <b></b>       | Selationship Winned |                |
| Related Items               | Genogram           | Involvements  | Relationship Wizard | Relationships  |
| Health                      |                    |               |                     |                |
| Mental Health Act           |                    |               |                     |                |
| Work and Education          |                    |               |                     |                |
| Other Information           |                    |               |                     |                |
| Finance 2                   |                    |               |                     |                |
| Care Network                |                    |               |                     |                |

3. Next, check the Person Record > Menu > Health > Health Care Professionals

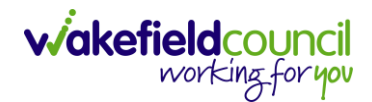

| < 1 4 ∂                      | Person: Tom MullenTest                                                |
|------------------------------|-----------------------------------------------------------------------|
| MULLENTEST,Tom (Id: 444264)  | Person Record                                                         |
| Pronouns:<br>Preferred Name: |                                                                       |
| Menu 🔨 Timeline              | Summary Profile Cases Services Document View All Activities           |
| Activities                   | Absences Disabilities/Impairments Health Details Health Professionals |
| Related Items                |                                                                       |
| 2                            |                                                                       |

4. If there any carers linked, they will be listed here. However, they can be found on individual service provision records. Locate your relevant person record and select **Services** and select the appropriate one from the list.

|             | Caredirector <table-cell> H</table-cell> | ome 🗂 Workpla | ace 🗸 🔯 Setting  | gs 🗸        |             |                    |                        | €          | R 🛇       | €     |                | CareDire     | ctorTest       |
|-------------|------------------------------------------|---------------|------------------|-------------|-------------|--------------------|------------------------|------------|-----------|-------|----------------|--------------|----------------|
| ÷           | 1 4 0                                    | Person: Tom   | MullenTest       |             |             |                    |                        |            |           |       |                |              | 0              |
| MU          | LLENTEST,Tom (Id: 444264                 | ) 🗸 Person Re | ecord            |             |             |                    | Born:                  | 03/05/1955 | (67 Years | ) Gen | der: Male      | NHS NO       | »: ~           |
| Pro<br>Pret | nouns:<br>ferred Name:                   |               |                  |             |             |                    |                        |            | ۹         | 0     | 5              | 3            |                |
| M           | 1enu 🗸 Timeline                          | Summary       | Profile Cases    | Services    | Document Vi | ew All Activities  |                        |            |           |       |                |              |                |
| +           | ⊈ <i>€</i> ∂ <b>L</b> ,                  | 📌 : s         | ervice Provision | s           |             |                    |                        |            |           |       |                |              |                |
| R           | elated Service Provisions                |               | ~                |             |             | Search for records |                        |            |           |       |                | C            | G              |
|             | I Person                                 | <u>Status</u> | Planned St 🛓     | Planned End | Actual Star | Actual End D       | Service Element 1      | Service    | Element 2 | 1     | <u>Finance</u> | <u>Clien</u> | <u>Provide</u> |
|             | 2 Tom MullenTest                         | Authorised    |                  |             | 07/10/2022  |                    | SDS - Managed Acco     | Telecare   | Rapid Re  | sp    |                |              | Telecar        |
|             | 2 Tom MullenTest                         | Draft         | 08/11/2022       |             |             |                    | SDS - Managed Acco     | Home C     | are       |       |                |              | A J Soci       |
|             | 2 Tom MullenTest                         | Authorised    | 09/11/2022       |             |             |                    | Adult Residential Care | Long-Te    | rm Care   |       | Older Pe       | ople         | ABBEY          |
| _           |                                          |               |                  |             |             |                    |                        |            |           |       |                |              |                |

5. Once selected, go to **details**, and scroll down to **Commissioning**. Under **Provider/Carer** will show who the **Carer** is.

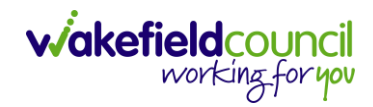

| 🔨 Caredirector 🎧 Home 🗂 Workplace 🗸 🐯 Settings 🗸                       |                                    | 🔍 🛃 🛠 🛈 🌅 CareDirectorTes                                  |  |  |  |  |  |  |
|------------------------------------------------------------------------|------------------------------------|------------------------------------------------------------|--|--|--|--|--|--|
| 🗲 🖬 🗟 🗘 🗜 : Service Provision: TEST Tom \ 2 HIL                        | L CLOSE \ Adult Residential Care \ | ACP Long Term Placement \ Spot \ 220081 \ 28 Sep 2         |  |  |  |  |  |  |
| OM. <u>TEST (ld: 444267)</u> V Person Record                           |                                    | Born: 21/06/2022 (29 Weeks, 3 Days) Gender: Male NHS No: 🛇 |  |  |  |  |  |  |
| ronouns:<br>referred Name:                                             |                                    | I 🕄 😒 😒 I I I I I I I I I I I I I I I I I                  |  |  |  |  |  |  |
| Menu V Timeline Details Rate Periods Costs Per Week Fin:               | ance Transactions                  |                                                            |  |  |  |  |  |  |
| Start Reason*                                                          |                                    |                                                            |  |  |  |  |  |  |
| Admitted from Hospital                                                 | Q                                  |                                                            |  |  |  |  |  |  |
| Commissioning<br>Purchasing Team                                       | Frequency in Weeks*                |                                                            |  |  |  |  |  |  |
| Hospital Team Network 1                                                | Q 1                                | 2                                                          |  |  |  |  |  |  |
| Service Provided *                                                     | Provider/Carer*                    |                                                            |  |  |  |  |  |  |
| 2 HILL CLOSE \ Adult Residential Care \ ACP Long Term Placement \ Spot | Q 2 HILL CLOSE                     | ٩                                                          |  |  |  |  |  |  |
| Rate Required*                                                         | Cost Per Week                      | Cost Per Week                                              |  |  |  |  |  |  |
| Yes                                                                    | 50.00                              |                                                            |  |  |  |  |  |  |
|                                                                        |                                    |                                                            |  |  |  |  |  |  |
|                                                                        |                                    |                                                            |  |  |  |  |  |  |

6. These will show who the carer is for the service user.

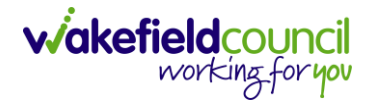

#### How to find Case Notes

- 1. **Case Note** is a type of **Activity** which can be found under the <u>How to find</u> <u>Activities</u> section.
- 2. Open the relevant **Case Record > Menu > Activities > Case Notes**.

| Caredirector 🔓 Hom                                              | ne 💾 Workplace 🗸           | 🗸 😥 Settings 🗸   |
|-----------------------------------------------------------------|----------------------------|------------------|
| ← : Case: Test, Ja                                              | ayne - (06/06/1996) [C     | CAS-000001-2056] |
| TEST,Jayne (Id: 400004)<br>Pronouns: She/Her<br>Preferred Name: | on Record                  |                  |
| Menu 🔨 Timeline                                                 | Details                    |                  |
| Activities 2                                                    | <b>iii</b><br>Appointments | 3<br>Case Notes  |
| Related Items                                                   |                            |                  |
| Other Information                                               |                            |                  |

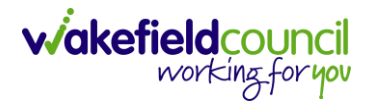

#### **Continuing Health Care Checklist**

- 1. Note: The process is currently not in use, however, below is how Caredirector is setup.
- Locate the appropriate Case Record > Menu > Related Items > Form (Cases).

| ←             | Case: MullenTest, Tom - (03/05/1955) [CAS-000001-0101] |               |                      |                    |                |                      |                            |                      |  |
|---------------|--------------------------------------------------------|---------------|----------------------|--------------------|----------------|----------------------|----------------------------|----------------------|--|
| MULI          | ENTEST,Tom (Id: 444264)                                | V Person Reco | ord                  |                    |                | Born: 0              | 03/05/1955 (67 Years) Ge   | nder: Male NHS No: 🗸 |  |
| Pron<br>Prefe | Pronouns:<br>Preferred Name:                           |               |                      |                    |                |                      |                            |                      |  |
| Me            | nu A                                                   | Details       |                      |                    |                |                      |                            |                      |  |
|               | Activities                                             | lite:         | ٨                    | Ø                  |                |                      | 9                          | Ē.                   |  |
| 16            | Related Items                                          | Actions       | Adult Safeguarding   | Attachments        | Audit          | Conferences/Meetings | Deprivations Of<br>Liberty | Forms (Case)         |  |
|               | 2                                                      | <b>*</b>      | 2                    | <u> </u>           |                |                      |                            |                      |  |
| 1             | Other Information                                      | Involvements  | Involvements History | Joint Case Members | Status History |                      |                            |                      |  |
| _             |                                                        |               |                      |                    |                | 100T 100DC0D         |                            |                      |  |

3. Within this section it will show if there are any **Forms** with the **Form Type "Adults Continuing Health Care Checklist".** Select anywhere across the row to open.

| Menu 🗸 Time         | eline Details                         |            |                    |                  |                  |             |
|---------------------|---------------------------------------|------------|--------------------|------------------|------------------|-------------|
| + 💵 🎗 🕅             | Forms (Case)                          |            |                    |                  |                  |             |
| Related Records ~   |                                       |            | Search for records |                  |                  | Q           |
| □ <u>Due Date</u> = | Form Type                             | Start Date | <u>Status</u>      | Responsible User | Responsible Team | Completed B |
| 20/01/2023          | Adult Continuing Healthcare Checklist | 13/01/2023 | In Progress        | Scott Simpson    | CareDirectorTest |             |

4. Then select the pencil (edit) option from the toolbar to open the form.

| Caredirector 🔓 Home 🖨 Workplace 🗸 🕲 Settings 🗸                                                                                | €       | ł       | $\Diamond$ | 3       |         | CareDire  | ectorTest |
|----------------------------------------------------------------------------------------------------|---------|---------|------------|---------|---------|-----------|-----------|
| 🔶 🖪 🗟 📝 📮 : Form (Case): Adult Continuing Healthcare Checklist for MullenTest, Tom - (03/05/1955) [C                          | AS-0    | 0000    | 1-0101     | ] Star  | ting 13 | /01/20    | ?         |
| MULLENTEST.Tom (Id: 444264)   Person Record Born: C Pronouns: Preferred Name:                                                 | )3/05/1 | 1955 (6 | 57 Year    | rs) Gei | nder: M | ale NHS I | No: 🗸     |
| Menu V Details                                                                                                    |         |         |            |         |         |           |           |
| General                                                                                                    |         |         |            |         |         |           | ĺ         |
| Case*         Responsible Team*           MullenTest, Tom - (03/05/1955) [CAS-000001-0101]         Q         CareDirectorTest |         |         |            |         |         |           | ۹         |

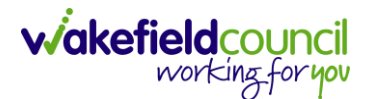

#### **COP / Deputy & Estates referral form**

1. Locate the appropriate Case Record > Menu > Related Items > Form (Cases).

| ÷               | Case: MullenTest, T     | "om - (03/05/1955               | ) [CAS-000001-0101]  |                    |                |                      |                            |                     | ?      |
|-----------------|-------------------------|---------------------------------|----------------------|--------------------|----------------|----------------------|----------------------------|---------------------|--------|
| MULLE           | ENTEST,Tom (Id: 444264) | <ul> <li>Person Reco</li> </ul> | ord                  |                    |                | Born: 0              | 03/05/1955 (67 Years) G    | ender: Male NHS No: | $\sim$ |
| Prono<br>Prefer | uns:<br>red Name:       |                                 |                      |                    |                |                      | I 🛞                        | 🗳 🤱 😉 🚷             |        |
| Men             | nu 🔨 Timeline           | Details                         |                      |                    |                |                      |                            |                     |        |
|                 | Activities              | lê:                             | ٨                    | Ø                  | Ē              |                      | 0                          |                     |        |
| L F             | Related Items           | Actions                         | Adult Safeguarding   | Attachments        | Audit          | Conferences/Meetings | Deprivations Of<br>Liberty | Forms (Case)        |        |
|                 | 2                       | <b>.</b>                        | 28                   | <u>100</u>         | <b>1</b>       |                      |                            |                     |        |
| (               | Other Information       | Involvements                    | Involvements History | Joint Case Members | Status History |                      |                            |                     |        |
| -               |                         |                                 |                      |                    | 10 - KOOTOCC   |                      |                            |                     |        |

 Within this section it will show if there are any Forms with the Form Type "Deputy and Estates Team Referral Form" Select anywhere across the row to open.

| м  | Menu V Timeline Details |                                       |            |                    |                        |                  |                    |  |
|----|-------------------------|---------------------------------------|------------|--------------------|------------------------|------------------|--------------------|--|
| +  | S 🕹 🕹                   | Forms (Case)                          |            |                    |                        |                  |                    |  |
| Re | lated Records           | ~                                     |            | Search for records |                        |                  | Q 3                |  |
|    | <u>Due Date</u> ≣↓      | Form Type                             | Start Date | <u>Status</u>      | Responsible User       | Responsible Team | Completed By       |  |
|    | 15/02/2023              | Adult Conversation Record             | 06/01/2023 | In Progress        | Sarah Coupland-Jenkins | CD V6 Team       |                    |  |
|    | 10/02/2023              | Adult Conversation Record             | 03/01/2023 | Closed             | Sarah Coupland-Jenkins | CD V6 Team       | Sarah Coupland-Jen |  |
|    | 20/01/2023              | Deputy and Estates Team Referral Form | 13/01/2023 | In Progress        | Scott Simpson          | CD V6 Team       |                    |  |
|    | 14/01/2023              | CoP - One Off Cash Request Form       | 13/01/2023 | In Progress        | Scott Simpson          | CD V6 Team       |                    |  |
| 0  | //                      |                                       | / /        |                    |                        |                  |                    |  |

3. Then select the pencil (edit) option from the toolbar to open the form.

| Caredirector 🔓 Home 🖨 Workplace 🗸 🕸 Settings 🗸                                                   | €         | 2        | $\Diamond$ | 3         | 📒 c      | areDirec | ctorTest |
|--------------------------------------------------------------------------------------------------|-----------|----------|------------|-----------|----------|----------|----------|
| 🔶 🖻 🗟 📝 🛱 : Form (Case): Adult Continuing Healthcare Checklist for MullenTest, Tom - (03/05/1955 | ) [CAS-0  | 00000    | 1-0101     | ) Startir | ng 13/01 | /20      | ?        |
| MULLENTEST.Tom (Id: 444264)   Person Record Bot                                                  | n: 03/05, | /1955 (6 | 57 Year    | s) Gende  | er: Male | NHS N    | o: 🗸     |
| Pronouns:<br>Preferred Name:                                                                     |           |          | A          | 0         | 2        | 3        |          |
| Menu V Details                                                                                   |           |          |            |           |          |          |          |
| General                                                                                          |           |          |            |           |          |          |          |
| Case* Responsible Team*                                                                          |           |          |            |           |          |          |          |
| MullenTest, Tom - (03/05/1955) [CAS-000001-0101] Q CareDirectorTest                              |           |          |            |           |          | C        | 2        |

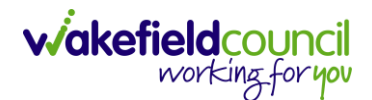

# **Deprivation of Liberty Safeguards**

1. Locate the relevant Safeguarding Case by **Person Record > Cases.** 

| 🔶 Caredirector 🎧 Home 🗂 Workplace 🗸             | ගී Settings 🗸                                                                                |                     |                         | © ₽ <           | x 🖸 🄇 | CareDirectorTest |  |
|-------------------------------------------------|----------------------------------------------------------------------------------------------|---------------------|-------------------------|-----------------|-------|------------------|--|
| 🔶 🖋 🥊 🤗 Person: TEST Tom                        |                                                                                              |                     |                         |                 |       | 0                |  |
| TOM.TEST.(Id: 444267)                           | TOM,TEST (Id: 444267) V Person Record Born: 21/06/2022 (29 Weeks, 3 Days) Gender: Male NHS N |                     |                         |                 |       |                  |  |
| Pronouns:<br>Preferred Name:                    |                                                                                              |                     |                         |                 | ۹ 😒 🔇 | 🌄 🗿 🚳 🤗          |  |
| Menu V Timeline Summary Profil                  | e Cases Services                                                                             | Document View All A | ctivities               |                 |       |                  |  |
| 🕇 🖾 🛷 🎝 📌 🗄 Cases                               |                                                                                              |                     |                         |                 |       |                  |  |
| Related Records V                               |                                                                                              | Search for          | records                 |                 |       | Q 3              |  |
| <u>Responsible Team</u> <u>Responsible User</u> | Case Date/Time                                                                               | Case Status         | Contact Reason ≟↓       | Case No         | Pres  | enting Priority  |  |
| Forensic Team     Shannon Hey                   | 20/09/2022 09:20:00                                                                          | Awaiting Allocation | A - AMHP Assessment     | CAS-000001-0087 |       |                  |  |
| CareDirectorTest                                | 24/06/2022 00:00:00                                                                          | Assign To Team      | A - Assessment of needs | CAS-000001-0018 |       | 2                |  |
| Adult Safeguarding Tea                          | 21/06/2022 07:00:00                                                                          | Assign To Team      | A - Adult Safeguarding  | CAS-000001-0010 |       |                  |  |

2. When selected, go to Menu > Related Items > Deprivations Of Liberty.

| Caredirector 🞧 Hom          | ne 🗂 Workplace                                                                                   | e 🗸 🔞 Settings 🗸     |                    |                |                      | € ₹                 | $\Diamond$  | 3   | Ca       | areDirectorTest |
|-----------------------------|--------------------------------------------------------------------------------------------------|----------------------|--------------------|----------------|----------------------|---------------------|-------------|-----|----------|-----------------|
| ← : Case: Tom, T            | EST - (21/06/2022)                                                                               | [CAS-000001-0010     |                    |                |                      |                     |             |     |          | 0               |
| TOM,TEST (Id: 444267)       | TOM.TEST (ld: 444267) V Person Record Born: 21/06/2022 (29 Weeks, 3 Days) Gender: Male NH5 No: V |                      |                    |                |                      |                     |             |     |          |                 |
| Pronouns:<br>Preferred Name |                                                                                                  |                      |                    |                |                      |                     | <           | > 🧧 | 2 👱 😓    | 3 🤗 🔞           |
| Menu 🔨 Timeline             | Details                                                                                          |                      |                    |                |                      |                     |             |     |          |                 |
| Activities                  | lis:                                                                                             | ٩                    | Ø                  |                |                      | Q                   |             | 6   |          | ĺ               |
| Caletard Harris (2)         | Actions                                                                                          | Adult Safeguarding   | Attachments        | Audit          | Conferences/Meetings | Deprivatio<br>Liber | ons Of<br>y |     | Forms (C | ase)            |
| Related Items               | <b>.</b> ¥                                                                                       | -28                  | (24)               |                |                      |                     |             |     |          |                 |
| Other Information           | Involvements                                                                                     | Involvements History | Joint Case Members | Status History |                      |                     |             |     |          |                 |

3. When selected, it will show any **Deprivations Of Liberty** linked to this Safeguarding Case.

| ← Case: Tom, TEST - (21/06/2022) [CAS-000001-0010]                | (?)                                                                                                    |
|-------------------------------------------------------------------|----------------------------------------------------------------------------------------------------|
| TOM,TEST (ld: 444267) Y Person Record                             | Born: 21/06/2022 (29 Weeks, 3 Days) Gender: Male NHS No: 🗸                                                                                                    |
| Pronouns:<br>Preferred Name:                                      | In the second second se |
| Menu V Timeline Details                                           |                                                                                                    |
| 🕂 💷 🎝 🗑 Deprivations of Liberty                                   |                                                                                                    |
| All Deprivation of Liberty View 🛛 🗸                               | Search for records Q 2                                                                                                    |
| Date of Unauthorised Request Date Authorisation Request Completed | Date of Completion for Full Requirement Original Authorisation End Date Authorisation S                                                                                                    |
| 13/01/2023                                                        |                                                                                                    |

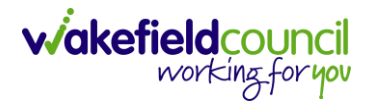

#### **Employment and Accommodation Status**

1. Locate the relevant **Person Record > Menu > Work and Education > Employment.** 

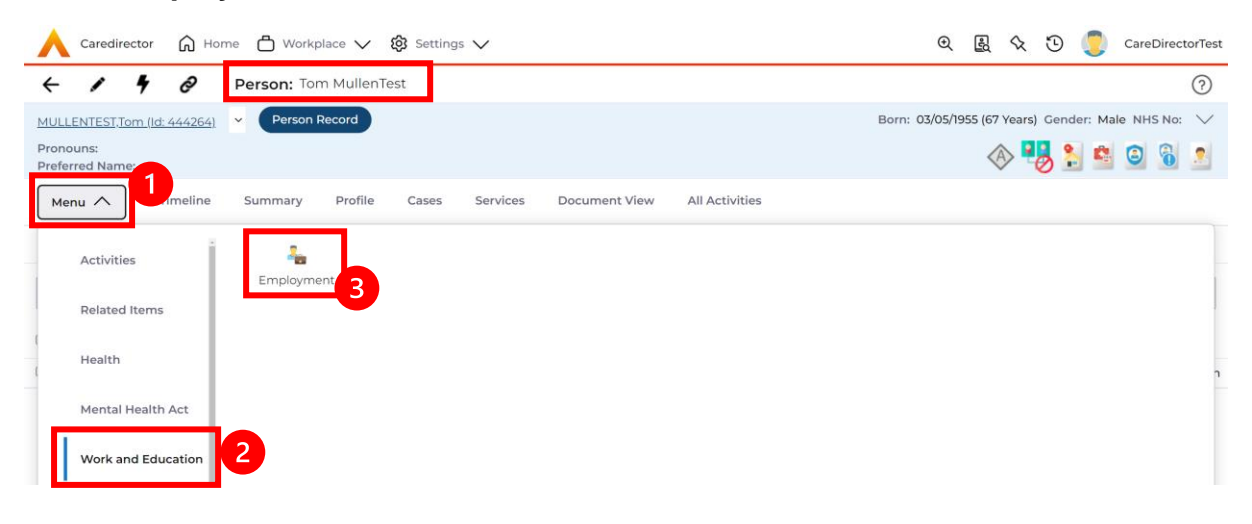

2. When selected, it will show a list of all employment and address of employment.

| 🔥 Caredirector 🎧 Home 🖨 Workplace 🗸 🕸 Settings 🗸                              |                                    | र् 🛃 🛠 🗓 킻 CareDirectorTest                 |
|-------------------------------------------------------------------------------|------------------------------------|---------------------------------------------|
| 🔶 🖊 🤌 Person: Tom MullenTest                                                  |                                    | 0                                           |
| MULLENTEST.Tom (Id: 444264) Yerson Record                                     | Born: 0                            | 3/05/1955 (67 Years) Gender: Male NHS No: 🗸 |
| Pronouns:<br>Preferred Name:                                                  |                                    | 🚸 🔧 🍒 🗿 🚳 🙎                                 |
| Menu V Timeline Summary Profile Cases Services Document                       | View All Activities                |                                             |
| 🕂 🕼 🎗 🗑 Employments                                                           |                                    |                                             |
| Active Employment Related View 🗸                                              | Search for records                 | Q 2                                         |
| Employer         Occupation         Employment Status         Employment Type | Start Date FU End Date Reason Left | Responsible Team Modified By                |
| Wakefield Council Carer Employed                                              | 13/01/2023                         | CareDirectorTest Scott Simpson              |

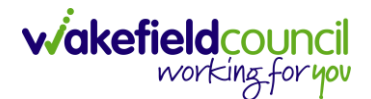

#### **Financial Assessment**

| Caredirector 🎧 Hor           | me 🍈 Workplace 🗸 | 😥 Settings 🗸      |                  |
|------------------------------|------------------|-------------------|------------------|
| < ≠ ₽ @                      | Person: TEST Tom |                   |                  |
| <u>TOM,TEST (Id: 444267)</u> | Person Record    |                   |                  |
| Pronouns:<br>Preferred Name: |                  |                   |                  |
| Menu 🔨 1 Timeline            | Summary Profile  | Cases Services    | Document View    |
| Activities                   | Allowances       | 🧭<br>Finance      | Financial 3      |
| Related Items                |                  | Transactions      | Assessment       |
| Health                       | Service Delivery | Service Provision | Services Package |
| Mental Health Act            | Variations       |                   | -                |
| Work and Education           |                  |                   |                  |
| Other Information            |                  |                   |                  |
| Finance                      |                  |                   |                  |

#### 1. Locate the relevant **Person Record > Finance > Financial Assessment.**

2. When selected, will show any Financial Assessments linked to this person.

| Caredirector                Home               Workplace               Significant               Q             Q                                                                                                    | 5 Team                                                                                                    |
|----------------------------------------------------------------------------------------------------|----------------------------------------------------------------------------------------------------|
| Image: Constraint of the state of the state of the st | <ul> <li>?</li> <li>.</li> <li>.</li></ul> |
| TEST.Jayne (Mrs) (Id: 400004)     Person Record     Born: 06/06/1996 (26 Years) Gender: Female NHS No: 777 080 653       Pronouns: She/Her<br>Preferred Name:     Image: Cases Services Document View All Activities                                                                                                    | ×<br>                                                                                                    |
| Pronouns: She/Her<br>Preferred Name:                                                                                                    | -                                                                                                    |
| Manu X Timeline Summary Profile Cases Services Document View All Artivities                                                                                                    |                                                                                                    |
|                                                                                                    |                                                                                                    |
| 🕂 💷 🛷 🎝 🧯 E Financial Assessments                                                                                                    |                                                                                                    |
| WMDC Related Records          Search for records         C                                                                                                    | С                                                                                                    |
| □ Id Financial Assess Calculati Start Date Fi End Date Charging Rule Financial Assess Income Support Income Support                                                                                                    | <u>Fina</u>                                                                                                    |
| 43263         Draft         No         15/11/2022         Fairer Charging         No Financial Det         IS (Calculate to n                                                                                                    | Sing                                                                                                    |

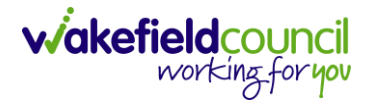

#### **Section 117 Completed**

- 1. Note: The process is currently not in use, however, below is how Caredirector is setup.
- 2. Locate the relevant **Person Record > Mental Health Act > Section 117** Entitlements.

| Caredirector 🞧 Hor           | me 🗋 Workplace 🗸   | 🔞 Settings 🗸        |               |
|------------------------------|--------------------|---------------------|---------------|
| < 1 4 ∂                      | Person: Tom Muller | Test                |               |
| MULLENTEST,Tom (Id: 444264)  | ✓ Person Record    |                     |               |
| Pronouns:<br>Preferred Name: |                    |                     |               |
| Menu 🔨 Timeline              | Summary Profile    | Cases Services      | Document View |
| Activities                   |                    |                     | Section 117   |
| Related Items                | MITA Appeals       | MITA Legal Statuses | Entitlements  |
| Health 2                     |                    |                     |               |
| Mental Health Act            |                    |                     |               |

3. When selected, will show any **Section 117 Entitlements** linked to this person.

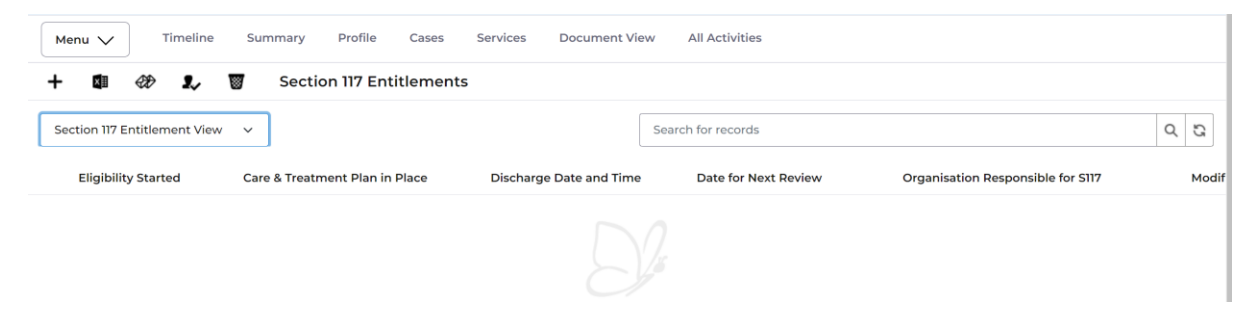

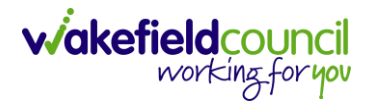

#### **Financial Representatives**

1. Locate the relevant **Person Record > Summary > Dashboard = WMDC Finance.** Under Key Contacts will have the **Financial Representatives.** 

| vo realiti                                                                  |  |  |  |  |  |  |  |  |  |
|-----------------------------------------------------------------------------|--|--|--|--|--|--|--|--|--|
| ?                                                                           |  |  |  |  |  |  |  |  |  |
| 34 🗸                                                                        |  |  |  |  |  |  |  |  |  |
| 5 🛃                                                                         |  |  |  |  |  |  |  |  |  |
| Menu V Timeline Summary Profile Cases Services Document View All Activities |  |  |  |  |  |  |  |  |  |
|                                                                             |  |  |  |  |  |  |  |  |  |
|                                                                             |  |  |  |  |  |  |  |  |  |
|                                                                             |  |  |  |  |  |  |  |  |  |
|                                                                             |  |  |  |  |  |  |  |  |  |
|                                                                             |  |  |  |  |  |  |  |  |  |
|                                                                             |  |  |  |  |  |  |  |  |  |
|                                                                             |  |  |  |  |  |  |  |  |  |
|                                                                             |  |  |  |  |  |  |  |  |  |
|                                                                             |  |  |  |  |  |  |  |  |  |
|                                                                             |  |  |  |  |  |  |  |  |  |

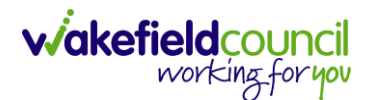

### **Mental Capacity Act Assessment(s)**

1. Locate the appropriate Case Record > Menu > Related Items > Form (Cases).

| ←               | Case: MullenTest, 1          | [om - (03/05/1955]              | ) [CAS-000001-0101]  |                    |                |                      |                            | ?                    | ) |
|-----------------|------------------------------|---------------------------------|----------------------|--------------------|----------------|----------------------|----------------------------|----------------------|---|
| MULL            | ENTEST,Tom (Id: 444264)      | <ul> <li>Person Reco</li> </ul> | ord                  |                    |                | Born: 0              | 03/05/1955 (67 Years) Ge   | nder: Male NHS No: 🛝 | / |
| Prono<br>Prefer | Pronouns:<br>Preferred Name: |                                 |                      |                    |                |                      |                            |                      |   |
| Mer             | nu 🔨 Timeline                | Details                         |                      |                    |                |                      |                            |                      |   |
| _               | Activities                   | <b>i</b>                        | ٢                    | 0                  | Ē              |                      | ٩                          |                      |   |
| 1 F             | Related Items                | Actions                         | Adult Safeguarding   | Attachments        | Audit          | Conferences/Meetings | Deprivations Of<br>Liberty | Forms (Case)         |   |
| 1.1             | 2                            | <b>*</b>                        | 28                   | <u>100</u>         | <b>1</b>       |                      |                            |                      |   |
| 1               | Other Information            | Involvements                    | Involvements History | Joint Case Members | Status History |                      |                            |                      |   |
|                 |                              |                                 |                      |                    | In Francisco   |                      |                            |                      |   |

2. Within this section it will show if there are any **Forms** with the **Form Type** "Adults Mental Capacity & Best Interest" Select anywhere across the row to open.

| ٨            | Caredirector (               | ධ Home 🗂 Workplace 🗸          | 영 Settings 🗸 |            |                    |                            | Q          | <u>ا</u> | ٩          | ٢      | CD V6    | Team   |
|--------------|------------------------------|-------------------------------|--------------|------------|--------------------|----------------------------|------------|----------|------------|--------|----------|--------|
| 4            | Case: Test, J                | layne - (06/06/1996) [CAS-000 | 001-2056]    |            |                    |                            |            |          |            |        |          | ?      |
| TEST         | [ <u>Jayne (Id: 400004)</u>  | Person Record                 |              |            |                    | Born: 06/06/1996 (26 Years | s) Gender: | Female N | HS No:     | 777 08 | 0 6534   | $\sim$ |
| Pror<br>Pref | ouns: She/Her<br>erred Name: |                               |              |            |                    |                            |            | <        | 8 <b>!</b> | 0      | ė        | -      |
| м            | enu 🗸 Tim                    | eline Details                 |              |            |                    |                            |            |          |            |        |          |        |
| +            | QII 2, 1                     | Forms (Case)                  |              |            |                    |                            |            |          |            |        |          |        |
| Re           | elated Records               |                               | ~            |            | Search for records |                            |            |          |            |        | Q        | S      |
|              | Due Date 🗐                   | Form Type                     |              | Start Date | Status             | Responsible User           | Responsi   | ble Team |            | Comp   | pleted B | x      |
|              | 15/02/2023                   | Adult Conversation Record     |              | 06/01/2023 | In Progress        | Sarah Coupland-Jenkins     | CD V6 Te   | am       |            |        |          |        |
|              | 10/02/2023                   | Adult Conversation Record     |              | 03/01/2023 | Closed             | Sarah Coupland-Jenkins     | CD V6 Te   | am       |            | Sarah  | Coupla   | nd-Jen |
|              | 16/01/2023                   | Adults Mental Capacity & Best | Interest     | 13/01/2023 | In Progress        | Scott Simpson              | CD V6 Te   | am       |            |        |          |        |

3. Then select the pencil (edit) option from the toolbar to open the form.

| Caredirector 🖳 Home 📥 Workplace 🗸 🐯 Settings 🗸       | ତ୍ 🛃 🛠 🕑 🌅 CareDirectorTest                                                                                                    |
|------------------------------------------------------|----------------------------------------------------------------------------------------------------|
| 🔶 🖻 🗟 📝 🖨 🗄 Form (Case): Adult Continuing Healthcare | -<br>e Checklist for MullenTest, Tom - (03/05/1955) [CAS-000001-0101] Starting 13/01/20 🧿                                                                                                    |
| MULLENTEST.Tom (ld: 444264) V Person Record          | Born: 03/05/1955 (67 Years) Gender: Male NHS No: 🗸                                                                                                    |
| Pronouns:<br>Preferred Name:                         | In the second second se |
| Menu V Details                                       |                                                                                                    |
| General                                              |                                                                                                    |
| Case*                                                | Responsible Team*                                                                                                    |
| MullenTest, Tom - (03/05/1955) [CAS-000001-0101]     | CareDirectorTest                                                                                                    |

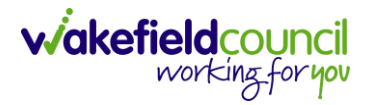

#### **Dolic Completed**

1. Locate the appropriate Case Record > Menu > Related Items > Attachments

| ← Case: MullenTest, Tom - (03/05/1955) [CAS-000001-0101] |                               |               |                      |                    |                  |                      |                            | ?                      | ) |
|----------------------------------------------------------|-------------------------------|---------------|----------------------|--------------------|------------------|----------------------|----------------------------|------------------------|---|
| MULLE                                                    | <u>NTEST,Tom (ld: 444264)</u> | V Person Reco | ord                  |                    |                  | Born: (              | 03/05/1955 (67 Years) G    | iender: Male NHS No: 📏 | / |
| Pronou<br>Preferr                                        | ins:<br>ed Name:              |               |                      |                    |                  |                      | I 🛞 🛞                      | 🗳 🤰 🗿 🚳 🙎              |   |
| Men                                                      | u A Timeline                  | Details       |                      |                    |                  |                      |                            |                        |   |
|                                                          | Activities                    | <b>ii</b> e   | ٨                    | Ø                  |                  | Ē                    | 0                          | <u>A</u>               |   |
| IГ                                                       |                               | Actions       | Adult Safeguarding   | Attachments        | Audit            | Conferences/Meetings | Deprivations Of<br>Liberty | Forms (Case)           | l |
|                                                          | Related Items                 | - <b>16</b>   | *                    | <u> </u>           | 1                |                      |                            |                        |   |
| (                                                        | Other Information             | Involvements  | Involvements History | Joint Case Members | Status History   |                      |                            |                        |   |
| -<br>                                                    |                               |               |                      |                    | 10 1 10 0 10 0 0 |                      |                            |                        |   |

2. Under attachments you will see **Dols in Community.** 

#### **NHS Number**

1. Locate the relevant Person Record and look at the Person Banner.

| 人 Caredirector 🎧 Home 🗅 Workplace 🗸 🕸 Settings 🗸                              | €          | Ę       | $\Diamond$ | €       |         | CD V6 T | ieam   |
|-------------------------------------------------------------------------------|------------|---------|------------|---------|---------|---------|--------|
| ← Case: Test, Jayne - (06/06/1996) [CAS-000001-2056]                          |            |         |            |         |         | (       | ?      |
| TEST.Jayne (Id: 400004)         Person Record         Born: 06/06/1996 (26 h) | ars) Gende | r: Fema | NH:        | S No: ' | 777 080 | 6534    | $\sim$ |

#### **PIC Considered (within attachments)**

1. Locate the appropriate Person Record > Menu > Related Items > Attachments.

| Caredirector                         | 🔓 Home 💾 Workplace | e 🗸 🔞 Settings 🗸    |                                 |                                 |                          | ⊕ <u>e</u>        | % O 🦲                 | CD V6 Team |
|--------------------------------------|--------------------|---------------------|---------------------------------|---------------------------------|--------------------------|-------------------|-----------------------|------------|
| < / f                                | Person: Jayne      | Test                |                                 |                                 |                          |                   |                       | ?          |
| TEST, Jayne (Mrs) (Id: 40            | Person Record      |                     |                                 | E                               | Born: 06/06/1996 (26 Yea | rs) Gender: Femal | le NHS No: 777 08     | 0 6534 🗸   |
| Pronouns: She/Her<br>Preferred Name: |                    |                     |                                 |                                 |                          |                   | 🚸 🌄 🗵                 | ઢ 🦂        |
| Menu 🔨 Ti                            | meline Summary F   | Profile Cases Servi | ces Document Vie                | w All Activities                |                          |                   |                       |            |
| Activities                           | i 🔶                | 9                   | 围                               | 围                               | Ø                        |                   | 20                    | Î          |
| Related Items                        | Addresses          | Alerts And Hazards  | Allegations (Alleged<br>Abuser) | Allegations (Alleged<br>Victim) | Attachments              | Audit             | Complaints<br>Feedbac | And<br>k   |
| 1                                    | 2 👢                | <u>a</u>            | <b>é</b>                        | 9                               |                          |                   |                       |            |
| Health                               | Contacts           | Forms (Person)      | Primary Support<br>Reasons      | Subject Access<br>Requests      |                          |                   |                       |            |

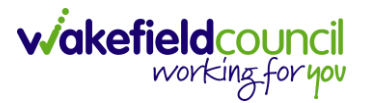

 When selected, this shows all Attachments linked to this Person Record. However, attachments can be found this way of Menu > Related Items > Attachments on most records. Select the attachment labelled PIC.

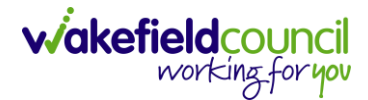

### Privacy notice explained and shared

1. Process currently not in use. To be updated at a later point.

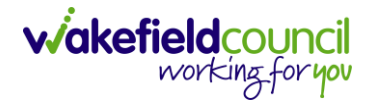

#### How to locate relationships

- 1. There are two ways to search for relationships on a person record.
- Locate the Person Record and select Menu > Care Network > Relationships.

| Caredirector 🞧 Home 🖰 Workplace 🗸 🚳 Settings 🗸                                                                           | 0् ह्यु 🔩 🕲 🤵 CareDirectorTest                                                                                                    |
|----------------------------------------------------------------------------------------------------|----------------------------------------------------------------------------------------------------|
| + Person: TEST Tom                                                                                                    | 0                                                                                                    |
| TOM,TEST (Id: 444267) Person Record                                                                                      | Born: 21/06/2022 (14 Weeks, 6 Days) Gender: Male NHS No: 🗸                                                                                                    |
| Pronouns:<br>Preferred N                                                                                                 | In the second second se |
| Menu A Timeline Summary Profile Cases Services Document View All Activities                                              |                                                                                                    |
| Activities Relationships Cenogram Relationship Wizard                                                                    |                                                                                                    |
| Related items 3                                                                                                    |                                                                                                    |
| Health                                                                                                    |                                                                                                    |
| Mental Health Act                                                                                                    |                                                                                                    |
| Work and Education                                                                                                    |                                                                                                    |
| Other Information                                                                                                    |                                                                                                    |
| Finance                                                                                                    |                                                                                                    |
| Care Network                                                                                                    |                                                                                                    |
| ( ( )                                                                                                    |                                                                                                    |
| A new record of service provision was created by Scott Simpson.                                                          |                                                                                                    |
| Actual Start Date: Service Provided: Personalisation & amp; Assessment T<br>- Direct Payment Booking \ Direct Pi<br>Spot | Status:<br>Team \SDS Draft<br>ayments \                                                                                                    |
| Reset Refresh Apply                                                                                                    |                                                                                                    |

3. This will show a list of **Relationships** for this user. Alternatively, Locate the **Person Record** then when selected, on the **Person Banner** there will be a dropdown arrow next to the **Person's** name.

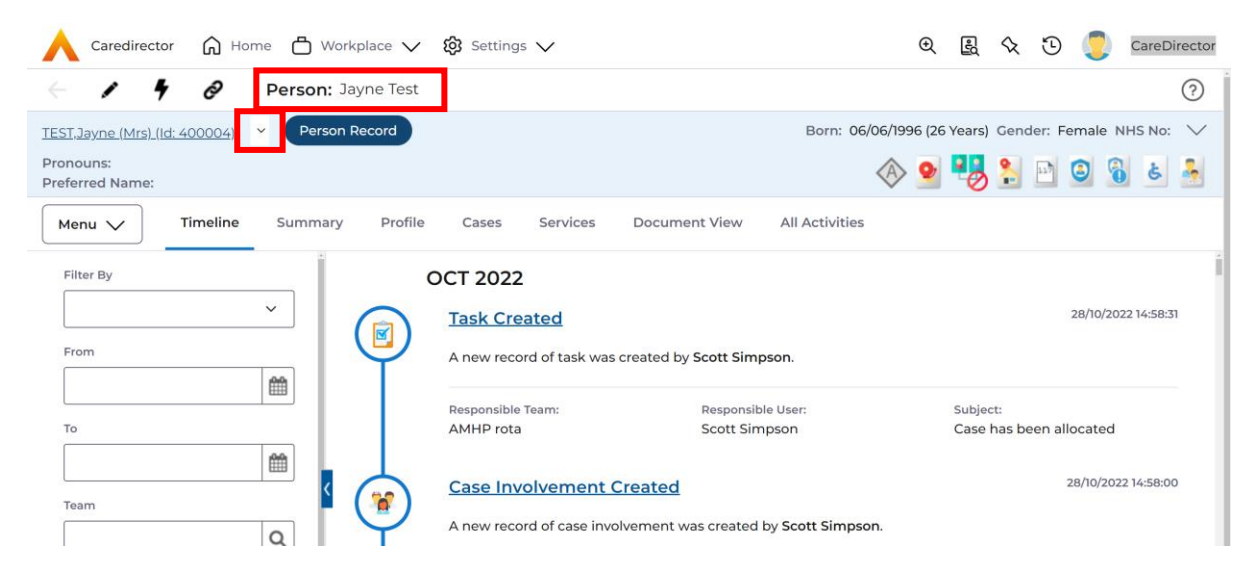

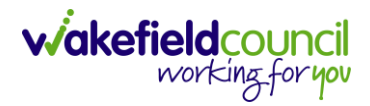

| 🔶 Caredirector 🎧 Home 🗂 Workplace 🗸                                                                                                    | ₿ Settings ∨                                                                            | 0 B & C                   | CareDirector                           |
|----------------------------------------------------------------------------------------------------|-----------------------------------------------------------------------------------------|---------------------------|----------------------------------------|
| 🔶 🖌 🦸 🤌 Person: Jayne Test                                                                                                    |                                                                                         |                           | (?)                                    |
| TEST.Jayne (Mrs) (Id: 400004)     Person Record       Pronouns:     Rachel TEST (Adoptive Data Jack Test (Carer)       Data Tendition     Courtney Test (Cousin)                                               | ighter)                                                                                 | 5/1996 (26 Years) Gender: | Female NHS No: 🗸                       |
| Menu     Timeline     Saran Test (Mother)       Jason Test (Step Father)     Joesph Test (Grand Father)       Filter By     Joanne Test (Aunt)       Joanne Test (Grand Mother)     Joanne Test (Grand Mother) | A new record of task was created by Scott Simpson.                                      |                           | 28/10/2022 14:58:31                    |
| то                                                                                                    | Responsible Team: Responsible User:<br>AMHP rota Scott Simpson                          | Subject:<br>Case has been | allocated                              |
| Team Q                                                                                                    | Case Involvement Created A new record of case involvement was created by Scott Simpson. |                           | 28/10/2022 14:58:00                    |
| Profession Type                                                                                                    | Involvement Member: Role:<br>Scott Simpson Responsible User                             | Start Date:<br>28/10/2022 |                                        |
| Reset Refresh Apply                                                                                                    | Case Updated<br>Scott Simpson changed Case Status from 'Assign To Team' to 'Allo        | ocated'. Responsible User | 28/10/2022 14:58:00<br>from 'Emptv' to |

4. When selected, this will show a list of **Relationships** to this person.

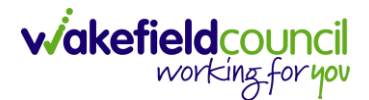

### **Resource Allocation (Indicative Budget)**

1. Locate the appropriate Case Record > Menu > Related Items > Form (Cases).

| ←               | Case: MullenTest, 1     | [om - (03/05/1955]              | ) [CAS-000001-0101]  |                    |                |                      |                            | ?                    | ) |
|-----------------|-------------------------|---------------------------------|----------------------|--------------------|----------------|----------------------|----------------------------|----------------------|---|
| MULL            | ENTEST,Tom (Id: 444264) | <ul> <li>Person Reco</li> </ul> | ord                  |                    |                | Born: 0              | 03/05/1955 (67 Years) Ge   | nder: Male NHS No: 🛝 | / |
| Prono<br>Prefer | uns:<br>red Name:       |                                 |                      |                    |                |                      | I 🖓 🥵                      | 😫 🤰 😫 🙎              |   |
| Mer             | nu 🔨 Timeline           | Details                         |                      |                    |                |                      |                            |                      |   |
| _               | Activities              | <b>i</b>                        | ٢                    | 0                  | Ē              |                      | ٩                          |                      |   |
| 1 F             | Related Items           | Actions                         | Adult Safeguarding   | Attachments        | Audit          | Conferences/Meetings | Deprivations Of<br>Liberty | Forms (Case)         |   |
| 1.1             | 2                       | <b>*</b>                        | 28                   | <u>100</u>         | <b>1</b>       |                      |                            |                      |   |
| 1               | Other Information       | Involvements                    | Involvements History | Joint Case Members | Status History |                      |                            |                      |   |
|                 |                         |                                 |                      |                    | In Francisco   |                      |                            |                      |   |

2. Within this section it will show if there are any **Forms** with the **Form Type** "**Indicative Budget Tool**" Select anywhere across the row to open.

| <u>r</u>                                                                                              | •                                          |                                                                                         | CD V6                                                                                                    | Team                                                                                                    |  |  |  |
|----------------------------------------------------------------------------------------------------|--------------------------------------------|-----------------------------------------------------------------------------------------|----------------------------------------------------------------------------------------------------|----------------------------------------------------------------------------------------------------|--|--|--|
|                                                                                                    |                                            |                                                                                         |                                                                                                    | 0                                                                                                    |  |  |  |
| TEST.Jayne (ld: 400004) Person Record Born: 06/06/1996 (26 Years) Gender: Female NHS No: 777 080 6534 |                                            |                                                                                         |                                                                                                    |                                                                                                    |  |  |  |
|                                                                                                    |                                            | 03                                                                                      | કં                                                                                                    | -                                                                                                    |  |  |  |
|                                                                                                    |                                            |                                                                                         |                                                                                                    |                                                                                                    |  |  |  |
|                                                                                                    |                                            |                                                                                         |                                                                                                    |                                                                                                    |  |  |  |
|                                                                                                    |                                            |                                                                                         | Q                                                                                                    | S                                                                                                    |  |  |  |
| ble Team                                                                                              | 1                                          | <u>Comp</u>                                                                             | leted B                                                                                                    | 9x                                                                                                    |  |  |  |
| im                                                                                                    |                                            |                                                                                         |                                                                                                    |                                                                                                    |  |  |  |
| im                                                                                                    |                                            | Sarah                                                                                   | Coupla                                                                                                    | nd-Jen                                                                                                    |  |  |  |
| im                                                                                                    |                                            |                                                                                         |                                                                                                    |                                                                                                    |  |  |  |
| im                                                                                                    |                                            | Sarah                                                                                   | Coupla                                                                                                    | nd-Jen                                                                                                    |  |  |  |
| im                                                                                                    |                                            |                                                                                         |                                                                                                    |                                                                                                    |  |  |  |
|                                                                                                    | emale F<br>m<br>m<br>m<br>m<br>m<br>m<br>m | emale NH5 No<br>emale NH5 No<br>emale Team<br>m<br>m<br>m<br>m<br>m<br>m<br>m<br>m<br>m | R     R     C     C       emale NHS No: 777 080       R     R     C       R     R     C       R     R     C       M     Sarah       m     Sarah       m     Sarah       m     Sarah | Image: Complete term       Image: Complete term         Image: Complete term       Image: Complete term         Image: Complete term       Image: Completerm         Image: Completet |  |  |  |

3. Then select the pencil (edit) option from the toolbar to open the form.

| 人 Caredirector 🔐 Home 🗂 Workplace 🗸 🕲 Settings 🗸   | ् । छि 😓 CareDirectorTest                                                                                       |
|----------------------------------------------------|----------------------------------------------------------------------------------------------------|
| 🔶 🖻 🗟 📝 📮 : Form (Case): Adult Continuing Healthca | Ire Checklist for MullenTest, Tom - (03/05/1955) [CAS-000001-0101] Starting 13/01/20 🧿                          |
| MULLENTEST.Tom (Id: 444264) V Person Record        | Born: 03/05/1955 (67 Years) Gender: Male NHS No: 🗸                                                              |
| Pronouns:<br>Preferred Name:                       | In the second second second second second second second second second second second second second second second |
| Menu V Details                                     |                                                                                                    |
| General                                            |                                                                                                    |
| Case*                                              | Responsible Team *                                                                                              |
| MullenTest, Tom - (03/05/1955) [CAS-000001-0101]   | CareDirectorTest                                                                                                |

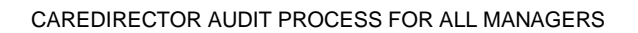

# **Risk Assessment field appropriate and up to date**

1. Process currently not in use. To be updated at a later point.

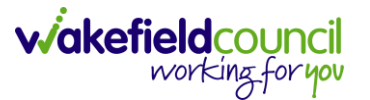

# SALT fields

1. Locate the appropriate Case Record > Menu > Related Items > Form (Cases).

| ←             | Case: MullenTest, T                                                                            | "om - (03/05/1955 | [CAS-000001-0101]    |                    |                |                      |                            |              | ?   |
|---------------|------------------------------------------------------------------------------------------------|-------------------|----------------------|--------------------|----------------|----------------------|----------------------------|--------------|-----|
| MUL           | MULLENTEST.Tom.(ld: 444264) V Person Record Born: 03/05/1955 (67 Years) Gender: Male NHS No: V |                   |                      |                    |                |                      |                            |              |     |
| Pron<br>Prefe | Pronouns:<br>Preferred Name:                                                                   |                   |                      |                    |                |                      |                            |              |     |
| М             | rnu A                                                                                          | Details           |                      |                    |                |                      |                            |              |     |
|               | Activities                                                                                     | lit:              | 8                    | Ø                  |                |                      | •                          |              |     |
| 16            | Delete d la sec                                                                                | Actions           | Adult Safeguarding   | Attachments        | Audit          | Conferences/Meetings | Deprivations Of<br>Liberty | Forms (Case) | - 1 |
|               | Related Items                                                                                  | <b>.</b>          | 2                    | ( <del>24)</del>   | <b>1</b>       |                      | -                          |              |     |
| t             | Other Information                                                                              | Involvements      | Involvements History | Joint Case Members | Status History |                      |                            |              |     |

#### 2. Select an applicable form.

|               | Caredirector                 | Home 🛱 Workplace 🗸               | 😥 Settings 🗸 |            |                    |                            | 0 B & D                  | ) 🤦 CD V6 Team     |
|---------------|------------------------------|----------------------------------|--------------|------------|--------------------|----------------------------|--------------------------|--------------------|
| ←             | Case: Test, Ja               | ayne - (06/06/1996) [CAS-0000    | 01-2056]     |            |                    |                            |                          | ?                  |
| TEST          | <u>,Jayne (Id: 400004)</u>   | Person Record                    |              |            |                    | Born: 06/06/1996 (26 Years | 6) Gender: Female NHS No | o: 777 080 6534 🗸  |
| Pron<br>Prefe | ouns: She/Her<br>erred Name: |                                  |              |            |                    |                            | $\langle \! \rangle$     | 🛃 🕹 🚨              |
| M             | enu 🗸 Time                   | line Details                     |              |            |                    |                            |                          |                    |
| +             | a 1, T                       | Forms (Case)                     |              |            |                    |                            |                          |                    |
| Re            | elated Records               |                                  | ~            |            | Search for records |                            |                          | Q B                |
|               | <u>Due Date</u> ≣↓           | Form Type                        |              | Start Date | <u>Status</u>      | Responsible User           | Responsible Team         | Completed By       |
|               | 15/02/2023                   | Adult Conversation Record        |              | 06/01/2023 | In Progress        | Sarah Coupland-Jenkins     | CD V6 Team               |                    |
|               | 10/02/2023                   | Adult Conversation Record        |              | 03/01/2023 | Closed             | Sarah Coupland-Jenkins     | CD V6 Team               | Sarah Coupland-Jen |
|               | 16/01/2023                   | Adults Mental Capacity & Best In | terest       | 13/01/2023 | In Progress        | Scott Simpson              | CD V6 Team               |                    |
|               | 05/01/2023                   | Financial Assessment Referral -  | Respite NEW  | 04/01/2023 | Closed             | Sarah Coupland-Jenkins     | CD V6 Team               | Sarah Coupland-Jen |
|               |                              | Indicative Budget Tool           |              | 13/01/2023 | In Progress        | Scott Simpson              | CD V6 Team               |                    |
|               |                              |                                  |              |            |                    |                            |                          |                    |

#### 3. Then scroll down until you see the heading SALT Details.

| 🔥 Caredirector 🎧 Home 🗋 Workplace 🗸 🕸 Settings 🗸    | Q 🖳 🛠 🛈 🌅 CD V6 Te                                                                                                    | am     |
|-----------------------------------------------------|----------------------------------------------------------------------------------------------------|--------|
| 🔶 🖻 🗟 🖍 🖨 : Form (Case): Indicative Budget Tool for | r Test, Jayne - (06/06/1996) [CAS-000001-2056] Starting 13/01/2023 created by Scott Si                                                                                                    | ?      |
| TEST.Jayne (ld: 400004) Person Record               | Born: 06/06/1996 (26 Years) Gender: Female NHS No: 777 080 6534                                                                                                    | $\sim$ |
| Pronouns: She/Her<br>Preferred Name:                | In the second second se | -      |
| Menu V Details                                      |                                                                                                    |        |
| SALT Details                                        |                                                                                                    |        |
| SALT Activity Type                                  | Sequel to ST-Max                                                                                                    |        |
| c                                                   | Q Q                                                                                                    |        |
| Route of Access                                     | Date Sequel To ST-Max Known                                                                                                    |        |
| C                                                   | Q 🗎                                                                                                    |        |
| Sequel to Request for Support                       | SALT Reason for Review                                                                                                    |        |
| C                                                   | ٩                                                                                                    |        |
| Date Sequel to Request for Support Known            | SALT Sequel to Review                                                                                                    |        |
| <u> </u>                                            | ۹ مراجع المراجع المراجع                                                                                                    |        |
|                                                     | Date Sequel Known                                                                                                    |        |
|                                                     | <b>m</b>                                                                                                    |        |

viakefieldcouncil working for you

#### **Version Control**

| V    | Change                                                          | Author | By Date   |
|------|-----------------------------------------------------------------|--------|-----------|
| V1   | Creation of document                                            | SS     | 13/01/23  |
| V1.1 | Changes:                                                        | SS     | 17/01/23  |
|      | <ul> <li>Title change – "Audit Process for Service</li> </ul>   |        |           |
|      | Managers" to "Audit Process for All Managers"                   |        |           |
|      | <ul> <li>Continuing Health Care and Section 117 –</li> </ul>    |        |           |
|      | "Note: The process is currently not in use,                     |        |           |
|      | however, below is how Caredirector is setup.                    |        |           |
|      | Added.                                                          |        |           |
|      | <ul> <li>Risk assessment field and privacy - Process</li> </ul> |        |           |
|      | currently not in use. To be updated at a later                  |        |           |
|      | point. Added.                                                   |        |           |
|      | <ul> <li>Dolic completed – instructions given</li> </ul>        |        |           |
|      | - Change on order.                                              |        |           |
| V1.2 | Changes:                                                        | SS     | 04/04/23  |
|      | <ul> <li>I've added Case File Process. This is to</li> </ul>    |        |           |
|      | showcase a simple way of seeing most of the                     |        |           |
|      | files in the case without going through each                    |        |           |
|      | individual case                                                 |        |           |
| V1.3 | Changes:                                                        |        | 2108/2023 |
|      | - Change our version control to 1.1, 1.2, 1.3                   |        |           |
|      | <ul> <li>Added our team name.</li> </ul>                        |        |           |